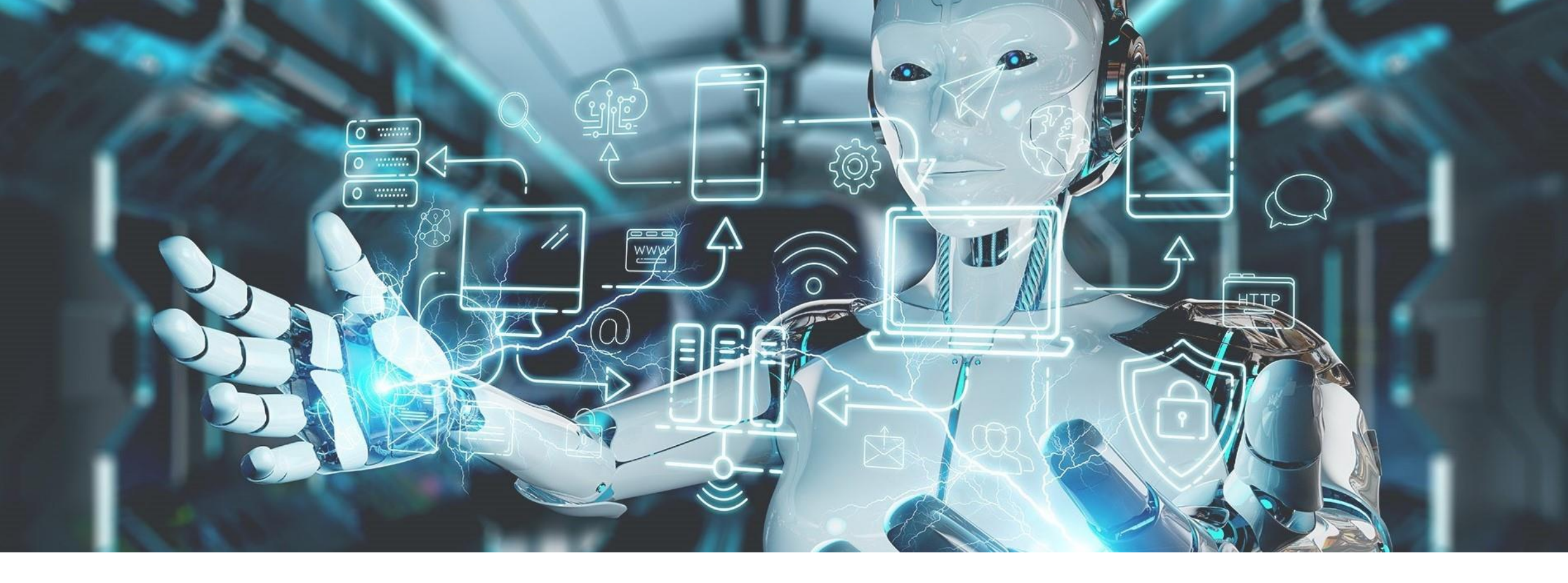

#### Willkommen zum Webinar

**OSBiz ITSP Mehrfachregistrierung** & LCR

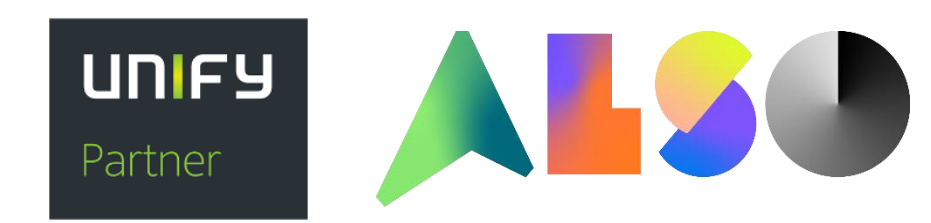

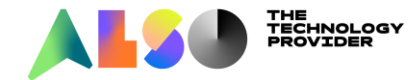

### AGENDA

- Einrichtung Multi ITSP
- Routing ankommend

### Routing abgehend

- ► LCR COS
- ► VBZ Matrix
- ► Multisite
- Berechtigungsgruppen
- Belegungskennzahl

### ► LCR

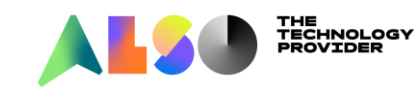

# ITSP MEHRFACHREGISTRIERUNG

#### Wann ITSP Mehrfachregistrierung?

- Bsp 1: Der Kunde erhält vom Provider 2 unterschiedliche Durchwahlbereiche mit eigener Registrierung
- ▶ Bsp 2: Es werden 2 unterschiedliche Ortsnetze innerhalb der OsBiz registriert.
  - Multi Site Vernetzung
- Bsp 3: Zwei Firmen mit eigenen Anschlüssen (max 8 ITSP) teilen sich eine Anlage

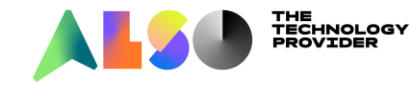

#### Wizard starten:

| Einrichtung - Wizards - Zentrale Telephonie - Internet-Telefonie                                                                                                    |                                                                     |                         |
|----------------------------------------------------------------------------------------------------|---------------------------------------------------------------------|-------------------------|
|                                                                                                    | Übersicht                                                           |                         |
| Hinweis: Im Expertenmodus durchgeführte Änderungen müssen nach Durchlaufen des Wizards überprüft/wie<br>Hinweis: Für Leistungsmerkmale wie 'Internet-Telefonie' und 'MeetMe-Konferenz' wird mindestens die Konfigu | <mark>derholt werden.</mark><br>ration der Länderkennzahl benötigt. |                         |
| Anlagenrufnummer                                                                                                    |                                                                     |                         |
|                                                                                                    | Ländervorwahl: 00 49                                                | (zwingend erforderlich) |
|                                                                                                    | Ortsnetzkennzahl: 0 541                                             | (optional)              |
|                                                                                                    | Anlagenrufnummer:                                                   | (optional)              |

#### Gewünschten Provider markieren und auf bearbeiten klicken:

| Einrichtung - Wizards - Zentrale Telephonie - Internet-Telefonie |              |                                  |
|------------------------------------------------------------------|--------------|----------------------------------|
| Bearbeiten                                                       |              | Peoplefone AG (DE)               |
| Bearbeiten                                                       |              | PhoneVoice                       |
| Bearbeiten                                                       | $\checkmark$ | Plusnet IPfonie extended         |
| Bearbeiten                                                       |              | Plusnet IPfonie extended connect |

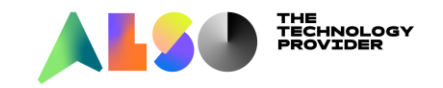

#### Daten werden bei der Zertifizierung gesammelt

| Internet-Telefonie                                                                                                    | e Service Provider                           |
|----------------------------------------------------------------------------------------------------|----------------------------------------------|
| Provider-Name:                                                                                                    | Plusnet IPfonie extended                     |
| Provider aktivieren:                                                                                                    |                                              |
| Sicherer Trunk:                                                                                                    |                                              |
| Gateway Domain Name:                                                                                                    | ipfonie.de                                   |
| Provider:Registrar Registrar verwenden: IP Adresse/Host-Name: Port: Reregistration-interval am Provider (s) Provider:Proxy IP Adresse/Host-Name: Port: Port: | Sip ipfonie.de S060 Sip ipfonie.de S060 S060 |
| Provider-Outbound-Proxy<br>Provider Outbound-Proxy verwenden:<br>IP Adresse/Host-Name:<br>Port:                                                                                                    | 0.0.0                                        |

#### Neuen Internet-Telefonie-Teilnehmern hinzufügen

| Einrichtung - Wizards - Ze | ntrale Telephonie - Internet-Telefonie                     |
|----------------------------|------------------------------------------------------------|
|                            | Internet-Telefonie-Teilnehmer für Plusnet IPfonie extended |
|                            | Name des Internet-Telefonie-Teilnehmers                    |
| Hinzufügen                 | Neuer Internet-Telefonie-Teilnehmer                        |

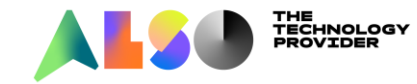

#### Registrierungsdaten Provider A eintragen

- Die Daten sind je Provider unterschiedlich
- Unbedingt "Mehrere ITSP-Richtungen anhaken!

| Einrichtung - Wizards - Zentrale Telephonie - Internet-Telefonie                                                                                                    |                                   |
|----------------------------------------------------------------------------------------------------|-----------------------------------|
| Internet-Telefonie-Teilnehmer für Plusnet IPfonie extended                                                                                                    | Rufnummer                         |
| Internet-Telefonie-Teilnehmer / Registrierungsrufnummer: 05412019845                                                                                                    |                                   |
| Autorisierungsname / Telefonie-Benutzername: 05412019845                                                                                                    | Benutzername                      |
| Kennwort / Telefonie-Passwort:                                                                                                    | Deserves                          |
| Kennwort / Telefonie-Passwort wiederholen:                                                                                                    | Passwort                          |
| Mehrere ITSP-Richtungen:       Image: Comparison of the second second seco | Standard-Rufnr<br>Meistens die -0 |

Standard-Rufnummer ITSP als primärer Amtszugang

Geben Sie hier eine der Rufnummern ein, die Sie von Ihrem Netzanbieter erhalten haben. Diese Nummer wird bei abgehenden Anrufen als Anrufernummer verwendet, wenn für den jeweiligen Anruf keine andere Rufnummer verfügbar ist. Alle von Ihrem Netzanbieter bereitgestellten Rufnummern sollten bei der Leitungs- und Telefonkonfiguration (DuWa-Feld) unter primärer Amtszugang eingetragen werden.

|                                                                       |             |        | ITSP-Richtungspräfixe |
|-----------------------------------------------------------------------|-------------|--------|-----------------------|
| Hinzufügen                                                            |             |        |                       |
| Löschen                                                               | 05412019845 | Präfix |                       |
| Geben Sie alle Präfixe ein, die dieser ITSP-Richtung zugewiesen sind. |             |        |                       |

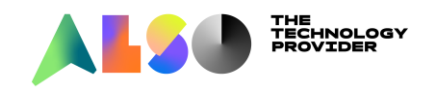

### Info zu den Präfixen

- ► Das Format muss dem Format aus dem ankommenden Invite entsprechen
  - ► +49541..., 0049541..., 0541...,
  - ▶ Normalerweise haben Präfix und Standardnr das gleiche Format,
  - Bsp: Standardnr +4954120198450 und Präfix +495412019845
- Übereinstimmung linksbündig

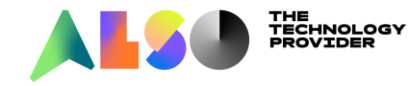

#### Anzahl Leitungen ITSP A konfigurieren:

| Einrichtung - Wizards - Zentrale Telephonie - Internet-Telefonie                                                                                                    |                                                                                                    |                       |  |
|----------------------------------------------------------------------------------------------------|----------------------------------------------------------------------------------------------------|-----------------------|--|
| Einstellungen für Internet-Telefonie                                                                                                    |                                                                                                    |                       |  |
| Verfügbare ITSP-Leitungen: 246                                                                                                    |                                                                                                    |                       |  |
| Bitte geben Sie in dem Eingabefeld 'Upstream bis zu (Kbit/s)' die von Ihrem Provider mitgeteilte Upstream Ihrer DSL-Verbindung ein.<br>Sie haben den Wert <b>Upstream bis zu (Kbit/s) = 2000</b> eingegeben. |                                                                                                    |                       |  |
| Mit diesem Upstream können Sie maximal 15 Gleichzeitige Internet-Telefongespräche. Wenn sich die Ve                                                                                                    | Mit diesem Upstream können Sie maximal 15 Gleichzeitige Internet-Telefongespräche. Wenn sich die Verbindungsqualität aufgrund hoher Netzlast verschlechtert, müssen Sie die Anzahl der gleichzeitigen Anrufe reduzieren. |                       |  |
| Die Anzahl gleichzeitiger Internet-Telefongespräche hängt auch von der Lizenzierung ab.                                                                                                    |                                                                                                    |                       |  |
| Upstream bis zu (Kbit/s): 2000                                                                                                    |                                                                                                    |                       |  |
| Anzahl simultaner Internet-Telefongespräche: 2                                                                                                    |                                                                                                    |                       |  |
| Leitungszuweisung                                                                                                    |                                                                                                    |                       |  |
| Internet-Telefonie Service Provider                                                                                                    | Konfigurierte Leitungen                                                                                                    | Zugewiesene Leitungen |  |
| Plusnet IPfonie extended                                                                                                    | 2                                                                                                    | 2                     |  |

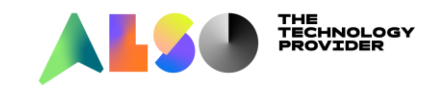

#### Sonderrufnummern zuweisen:

Einrichtung - Wizards - Zentrale Telephonie - Internet-Telefonie

Sonderrufnummern

Hinweis:

Notrufe sollten aus Sicherheitsgründen immer über ISDN oder Analog Trunk erfolgen.

Bitte stellen Sie unbedingt sicher, dass alle konfigurierten Sonderrufnummern von dem ausgewählten Provider unterstützt werden.

| Sonderrufnummer | Gewählte Ziffern | Wählen über Provider                  |
|-----------------|------------------|---------------------------------------|
| 1               | 0C112            | Plusnet IPfonie extended $\checkmark$ |
| 2               | 0C110            | Plusnet IPfonie extended $\checkmark$ |
| 3               | 0C0137Z          | Plusnet IPfonie extended $\checkmark$ |
| 4               | 0C0138Z          | Plusnet IPfonie extended 🧹            |
| 5               | 0C0900Z          | Plusnet IPfonie extended 🧹            |

#### Status "registriert":

| Einrichtung - Wizards - Zentrale Telephonie - Internet-Telefonie |                          |           |             |             |          |
|------------------------------------------------------------------|--------------------------|-----------|-------------|-------------|----------|
| Status der Internet-Telefonie Service Provider (ITSP)            |                          |           |             |             |          |
|                                                                  | Provider Teilnehmer      |           |             |             |          |
| Neustart                                                         | Plusnet IPfonie extended | Aktiviert | 05412019845 | registriert | Diagnose |

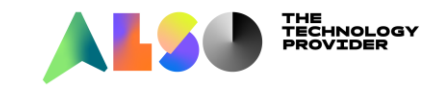

#### Amtsholung und Ortskennzahl (falls nicht vorher schon vergeben)

| Einrichtung - Wizards - Zentrale Telephonie - Internet-Telefonie |                                                 |  |
|------------------------------------------------------------------|-------------------------------------------------|--|
|                                                                  | Amtsholung                                      |  |
| Amsnorung                                                        | (Kennzahl zur Amtsholung) 0                     |  |
|                                                                  | Wählen über Provider Plusnet IPfonie extended 🤍 |  |
| Ortskennzahl                                                     |                                                 |  |
| Bitte geben Sie hier die Ortskennzahl ein.                       |                                                 |  |
|                                                                  | Ortsnetzkennzahl: 0 541                         |  |

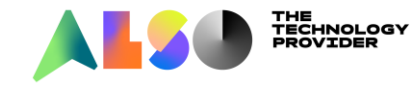

#### Wizard erneut starten:

| Einrichtung - Wizards - Zentrale Telephonie - Internet-Telefonie                                                                |                                |                         |
|----------------------------------------------------------------------------------------------------|--------------------------------|-------------------------|
|                                                                                                    | Übersicht                      |                         |
| Hinweis: Im Expertenmodus durchgeführte Änderungen müssen nach Durchlaufen des Wizards überprüft/wiederh                        | iolt werden.                   |                         |
| Hinweis: Für Leistungsmerkmale wie Internet-Telefonie und MeetMe-Konferenz wird mindestens die Konfiguratio<br>Anlagenrufnummer | n der Länderkennzahl benötigt. |                         |
|                                                                                                    | Ländervorwahl: 00 49           | (zwingend erforderlich) |
|                                                                                                    | Ortsnetzkennzahl: 0 541        | (optional)              |
|                                                                                                    | Anlagenrufnummer:              | (optional)              |

#### Hinzufügen "Anderer Provider" auswählen:

| Einrichtung - Wizards - Ze                                     | ntrale Telephonie - Internet-Telefonie                   |                                          |  |
|----------------------------------------------------------------|----------------------------------------------------------|------------------------------------------|--|
| Provider-Konfiguration und -Aktivierung für Internet-Telefonie |                                                          |                                          |  |
|                                                                | Keine Telefonie über Internet:                           |                                          |  |
|                                                                |                                                          | Länderspezifische Ansicht: Deutschland v |  |
| Hinweis: Im Expertenmodus d                                    | urchgeführte Änderungen müssen nach Durchlaufen des Wiza | rds überprüft/wiederholt werden.         |  |
|                                                                | Provider aktivieren                                      | Internet-Telefonie Service Provider      |  |
| Hinzufügen                                                     |                                                          | Anderer Provider                         |  |
| Bearbeiten                                                     |                                                          | 1&1                                      |  |

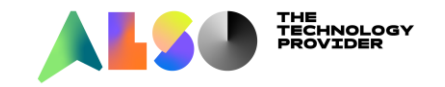

Template Verwenden: Das Provider Template auswählen, hier Plusnet IPfonie ext Provider-Name: selbst gewählten Name des zweiten Providers eingeben Provider aktivieren: anhaken damit der Provider aktiviert wird. Die übrigen Daten werden aus dem vordefiniertem Template genommen.

| Einrichtung - Wizards - Zentrale Telephonie - Internet-Telefonie |                                         |
|------------------------------------------------------------------|-----------------------------------------|
| Internet-Telefonie                                               | e Service Provider                      |
| Template verwenden:                                              | Plusnet IPfonie extended - vordefiniert |
| Provider-Name:                                                   | Plusnet_2                               |
| Provider aktivieren:                                             |                                         |
| Sicherer Trunk:                                                  |                                         |
| Gateway Domain Name:                                             | ipfonie.de                              |
| Transportprotokoll:                                              | udp 🗸                                   |
| Provider-Registrar<br>Registrar verwenden:                       |                                         |
| IP Adresse/Host-Name:                                            | sip.ipfonie.de                          |
| Port:                                                            | 5060                                    |
| Reregistration-interval am Provider (s)                          | 120                                     |
| Provider-Proxy                                                   |                                         |
| IP Adresse/Host-Name:                                            | sip.ipfonie.de                          |
| Port:                                                            | 5060                                    |

#### Neuen Internet-Telefonie-Teilnehmern hinzufügen

| Einrichtung - Wizards - Ze | entrale Telephonie - Internet-Telefonie                    |
|----------------------------|------------------------------------------------------------|
|                            | Internet-Telefonie-Teilnehmer für Plusnet IPfonie extended |
|                            | Name des Internet-Telefonie-Teilnehmers                    |
| Hinzufügen                 | Neuer Internet-Telefonie-Teilnehmer                        |

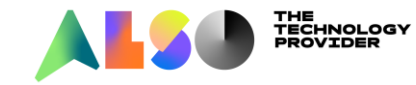

### Registrierungsdaten Provider B eintragen

Unbedingt "Mehrere ITSP-Richtungen anhaken!

| Einrichtung - Wizards - Zentrale Telephonie - Internet-Telefonie                                                                                                    |                                   |
|----------------------------------------------------------------------------------------------------|-----------------------------------|
| Internet-Telefonie-Teilnehmer für Plusnet_2                                                                                                    | Rufnummer                         |
| Internet-Telefonie-Teilnehmer / Registrierungsrufnummer: 05412019846<br>Autorisierungsname / Telefonie-Benutzername: 05412019846                                                                                                    | Benutzername                      |
| Kennwort / Telefonie-Passwort: ••••                                                                                                    | Passwort                          |
| Mehrere II SP-Richtungen:     Image: Mehrere II SP-Richtungen:       Standard-Rufnummer:     054120198460                                                                                                    | Standard-Rufnr<br>Meistens die -0 |
| Standard-Ruthummer<br>ITSP als primärer Amtszugang<br>Geben Sie hier eine der Rufnummern ein, die Sie von Ihrem Netzanbieter erhalten haben. Diese Nummer wird bei abgehenden Anrufen als Anrufernummer verwendet, wenn für den jeweiligen Anruf keine andere Rufnummer verfügbar ist.<br>Alle von Ihrem Netzanbieter bereitgestellten Rufnummern sollten bei der Leitungs- und Telefonkonfiguration (DuWa-Feld) unter primärer Amtszugang eingetragen werden. |                                   |
| ITSP-Richtungspräfixe                                                                                                    |                                   |
| Hinzufügen     Präfix       Löschen     05412019846                                                                                                    |                                   |
| Geben Sie alle Präfixe ein, die dieser ITSP-Richtung zugewiesen sind.                                                                                                    |                                   |

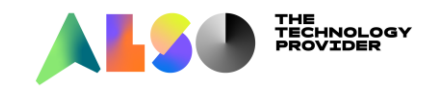

Einrichtung - Wizards - Zentrale Telephonie - Internet-Telefonie

Rufnummernzuordnung für Plusnet\_2

Vor Abschluss der Konfiguration bitte sicherstellen, dass die entsprechenden Teilnehmer-Durchwahlen an den jeweiligen Teilnehmerendgeräten eingerichtet sind (Endgeräte/Teilnehmer-Konfiguration)

| Name des Internet-Telefonie-Teilnehmers |              | Internet-Telefonie-Rufnummer | interne Rufnummer | Als gehende |
|-----------------------------------------|--------------|------------------------------|-------------------|-------------|
| 05412019846                             | 054120198460 | Llion müssen 2 Finträge      |                   | ۲           |
| 05412019846                             | 05412019846  | Hier mussen Z Eintrage       | stenen!           | 0           |

#### Anzahl Leitungen Provider B konfigurieren

| Einrichtung - Wizards - Zentrale Telephonie - Internet-Telefonie                                                                                                    |                                                                                                    |                       |
|----------------------------------------------------------------------------------------------------|----------------------------------------------------------------------------------------------------|-----------------------|
|                                                                                                    | Einstellungen für Internet-Telefonie                                                                    |                       |
| Simultane Internet-Telefongespräche                                                                                                    |                                                                                                    |                       |
| Verrugbare ITSP-Leitungen: 246                                                                                                    |                                                                                                    |                       |
| Bitte geben Sie in dem Eingabefeld 'Upstream bis zu (Kbit/s)' die von Ihrem Provider mitgeteilte Upstrea<br>Sie haben den Wert Upstream bis zu (Kbit/s) = 2000 eingegeben. | am Ihrer DSL-Verbindung ein.                                                                            |                       |
| Mit diesem Upstream können Sie maximal 15 Gleichzeitige Internet-Telefongespräche. Wenn sich die                                                                           | Verbindungsqualität aufgrund hoher Netzlast verschlechtert, müssen Sie die Anzahl der gleichzeitigen An | rufe reduzieren.      |
| Die Anzahl gleichzeitiger Internet-Telefongespräche hängt auch von der Lizenzierung ab.                                                                                    |                                                                                                    |                       |
|                                                                                                    | Upstream bis zu (Kbit/s): 2000                                                                          |                       |
|                                                                                                    | Anzahl simultaner Internet-Telefongespräche: 2                                                          | en                    |
| Leitungszuweisung                                                                                                    |                                                                                                    |                       |
| Internet-Telefonie Service Provider                                                                                                    | Konfigurierte Leitungen                                                                                 | Zugewiesene Leitungen |
| Plusnet_2                                                                                                    | 0                                                                                                    | 2                     |
| Plusnet IPfonie extended                                                                                                    | 2                                                                                                    | 2                     |
|                                                                                                    |                                                                                                    |                       |

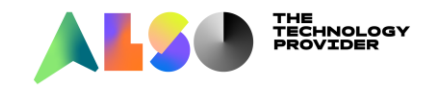

#### Sonderrufnummern zuweisen

► Notrufe, Behördennummern, etc

inrichtung - Wizards - Zentrale Telephonie - Internet-Telefonie

Sonderrufnummern

Hinweis:

#### Notrufe sollten aus Sicherheitsgründen immer über ISDN oder Analog Trunk erfolgen.

Bitte stellen Sie unbedingt sicher, dass alle konfigurierten Sonderrufnummern von dem ausgewählten Provider unterstützt werden.

| Sonderrufnummer | Gewählte Ziffern | Wählen über Provider                                |
|-----------------|------------------|-----------------------------------------------------|
| 1               | 0C112            | Plusnet IPfonie extended $\checkmark$               |
| 2               | 0C110            | Plusnet IPfonie extended $\lor$                     |
| 3               | 0C0137Z          | Plusnet IPfonie extended ${\scriptstyle\checkmark}$ |
| 4               | 0C0138Z          | Plusnet IPfonie extended ${\scriptstyle\checkmark}$ |
| 5               | 0C0900Z          | Plusnet IPfonie extended $\lor$                     |
| 6               | 0C118Z           | Plusnet_2 v                                         |
| 7               | 0C116Z           | Plusnet_2 v                                         |
| 8               | 0C115            | Plusnet_2 v                                         |
| 9               | 0C010Z           | Plusnet_2 v                                         |

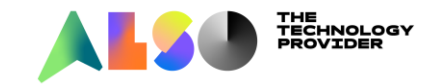

#### Status "registriert"

| Einrichtung - Wizards - Zentrale Telep | honie - Internet-Telefonie |                           |                             |             |          |
|----------------------------------------|----------------------------|---------------------------|-----------------------------|-------------|----------|
|                                        | Sta                        | atus der Internet-Telefor | nie Service Provider (ITSP) |             |          |
|                                        | Provider                   |                           |                             | Teilnehmer  |          |
| Neustart                               | Plusnet_2                  | Aktiviert                 | 05412019846                 | registriert | Diagnose |
| Neustart                               | Plusnet IPfonie extended   | Aktiviert                 | 05412019845                 | registriert | Diagnose |

#### Amtsholung und Ortskennzahl (falls nicht vorher schon vergeben)

| Einrichtung - Wizards - Zentrale Telephonie - Internet-Telefonie |                               |
|------------------------------------------------------------------|-------------------------------|
| Amtabalung                                                       | sholung                       |
| (Kennzahl zur Amtsholun                                          | g) O                          |
| Wählen über Provid                                               | er Plusnet IPfonie extended 🗸 |
| Ortskennzahl                                                     |                               |
| Bitte geben Sie hier die Ortskennzahl ein.                       |                               |
| Ortsnetzkennzahl:                                                | 0 541                         |

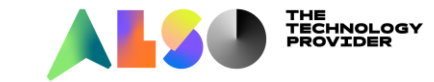

Zwei ITSP mit der Amtsbelegung 0 -> das abgehende Routing muss angepasst werden!

|    | Kennzahlen für die gezielte Amtsbelegung |                                                                                                    |
|----|------------------------------------------|----------------------------------------------------------------------------------------------------|
|    | Kennzahl für die gezielte Amtsbelegung   |                                                                                                    |
| 88 |                                          |                                                                                                    |
| 0  |                                          |                                                                                                    |
| 0  |                                          |                                                                                                    |
|    | 88<br>0<br>0                             | Kennzahlen für die gezielte Amtsbelegung<br>Kennzahl für die gezielte Amtsbelegung<br>88<br>0<br>0 |

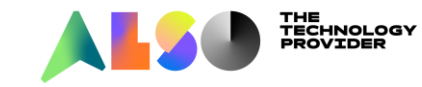

#### Der Wizard hat 2 Richtungen angelegt

| Experten-Modus - Telefonie |                          |                           |           |     |
|----------------------------|--------------------------|---------------------------|-----------|-----|
| Leitungen/Vernetzung       | Richtung                 |                           |           |     |
| Leitungen                  | Richtung ändern          | Richtungsparameter ändern |           |     |
| ▼Richtung                  |                          |                           |           |     |
| ISDN                       |                          | Richtungsname:            | Plusnet 2 |     |
| Rtg. 2                     |                          | Distances                 |           |     |
| Rtg. 3                     |                          | Richtungskennzahlen:      | U         |     |
| Rtg. 4                     |                          | Amtskennziffer (2. AKZ):  |           |     |
| Rtg. 5                     | Gateway-Standort         |                           |           |     |
| Rtg. 6                     |                          | Ländervorwahl:            | 49        |     |
| KLG. /                     |                          | Ortoportzkonstabl         | 541       |     |
| Rta. 9                     |                          | Ortshetzkeninzani.        | J41       |     |
| Rtq. 10                    |                          | Anlagenrufnummer:         | 2019845   |     |
| Rtg. 11                    | Anlagenrufnummer-kommend |                           |           |     |
| Plusnet_2                  |                          | Ländervorwahl:            | 49        |     |
| Plusnet IP                 |                          | Ortsnetzkennzahl:         | 541       | Ruf |
| Rtg. 14<br>Rtg. 15         |                          | Anlagenrufnummer:         | 2019846   | prü |
| Networking                 |                          | Standort-Nummer           |           |     |
| QSIG-Leistungsmerkmale     |                          | Standor-Nummer.           |           |     |
| MSN zuweisen               | Anagenrunummer-genend    |                           |           |     |
| ISDN-Parameter             |                          | Ländervorwahl:            |           |     |
|                            |                          | Ortsnetzkennzahl:         |           |     |
|                            |                          | Anlagenrufnummer:         |           |     |
|                            |                          | TIn-RufNr unterdrücken:   |           |     |

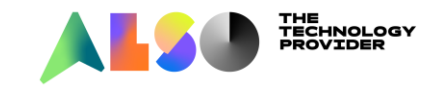

#### Mit je 2 Kanälen

| Experten-Modus - Telefonie |             |                         |          |                    |        |                 |
|----------------------------|-------------|-------------------------|----------|--------------------|--------|-----------------|
| Leitungen/Vernetzung       | ^ Leitungen |                         |          |                    |        |                 |
| ▼Leitungen                 |             | Alle Leitungen anzeigen |          | Leituna hinzufüaen |        | Richtung ändern |
| ▼LAN                       |             |                         |          |                    |        |                 |
| ▼Box: 1, Slot: 1           | Leitung     | Box-SI-Pt-Le            | Kennzahl | Richtung           | Status |                 |
| Port 3 Vernetzung          | Ltg. 7      | LAN 1-0-8-1             | ##706    | Plusnet IP         | aktiv  | ITSP/NS 2       |
| Port 4 SIPQ-Verbindung 1   | Lta. 8      | LAN 1-0-8-2             | ##707    | Plusnet IP         | aktiv  | ITSP/NS 2       |
| Port 5 SIPQ-Verbindung 2   |             |                         |          |                    |        |                 |
| ▼Port 7 ITSP/NS 1          |             |                         |          |                    |        |                 |
| <b>◆</b> ##704 0-7-5       |             |                         |          |                    |        |                 |
| <b>◆</b> ##705 0-7-6       |             |                         |          |                    |        |                 |
| ▼Port 8 ITSP/NS 2          |             |                         |          |                    |        |                 |
| <b>•</b> ##706 0-8-7       |             |                         |          |                    |        |                 |
| <b>●</b> ##707 0-8-8       |             |                         |          |                    |        |                 |

NIEMALS die Anzahl der Kanäle im Experten Modus ändern, sondern immer nur über den Wizard!

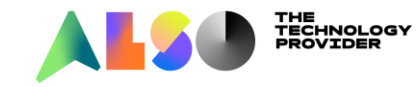

Entweder müssen die Richtungen mit den entsprechenden Nummern ausgefüllt werden oder das Feld Duwa

| Rtg. 11                                                                        | Anlagenrufnummer-kommend                                                                                              |                      |                       |                        |
|--------------------------------------------------------------------------------|----------------------------------------------------------------------------------------------------|----------------------|-----------------------|------------------------|
| Plusnet_2                                                                      |                                                                                                    |                      |                       | Ländervorwahl: 49      |
| Plusnet IP                                                                     |                                                                                                    |                      | Ort                   | snetzkennzahl: 541     |
| Rtg. 14                                                                        |                                                                                                    |                      |                       |                        |
| Rtg. 15                                                                        |                                                                                                    |                      | Anla                  | agenrufnummer: 2019846 |
| Networking                                                                     |                                                                                                    |                      | Sta                   | andort-Nummer:         |
|                                                                                | 1                                                                                                    |                      |                       |                        |
|                                                                                | -                                                                                                    |                      |                       |                        |
|                                                                                |                                                                                                    |                      |                       |                        |
|                                                                                |                                                                                                    |                      |                       |                        |
|                                                                                |                                                                                                    |                      |                       |                        |
|                                                                                |                                                                                                    |                      |                       |                        |
| Experten-Modus - Telefonie                                                     |                                                                                                    |                      |                       |                        |
| Teilnehmer                                                                     | System Clients                                                                                                    |                      |                       |                        |
| Teilnehmer                                                                     | - System chents                                                                                                    |                      |                       |                        |
| IIP0-Teilnehmer                                                                |                                                                                                    |                      |                       |                        |
| , or o-remember                                                                |                                                                                                    |                      |                       |                        |
| ▼IP Clients                                                                    | Rufnr                                                                                                    | DuWa                 |                       |                        |
| ▼IP Clients<br>▼System Clients                                                 | Rufnr                                                                                                    | DuWa                 |                       |                        |
| ▼IP Clients<br>▼System Clients<br>12 101 -                                     | Rufnr           101         →         101           102         →         102                                         |                      | nur die interne       |                        |
| ▼IP Clients<br>▼System Clients<br>12 101 -<br>13 102 -                         | Rufnr       101 $\rightarrow$ 102 $\rightarrow$ 103     103                                                           | DuWa                 | nur die interne       |                        |
| ▼IP Clients<br>▼System Clients<br>12 101 -<br>13 102 -<br>14 103 -             | Rufnr $101 \longrightarrow$ $102 \longrightarrow$ $103 \longrightarrow$ $103$                                         | DuWa<br>DuWA         | nur die interne       |                        |
| ▼IP Clients<br>▼System Clients<br>12 101 -<br>13 102 -<br>14 103 -<br>15 104 - | Rufnr $101 \longrightarrow$ $101$ $102 \longrightarrow$ $102$ $103 \longrightarrow$ $103$ $104 \longrightarrow$ $104$ | DuWa<br>DuWA<br>Numm | nur die interne<br>er |                        |

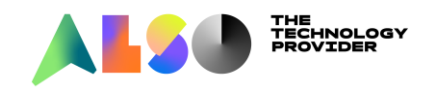

#### Entweder müssen die Richtungen mit den entsprechenden Nummern ausgefüllt werden oder das Feld Duwa

|                            | Anlagenrufnummer-kommer | nd         |                               |     |                |
|----------------------------|-------------------------|------------|-------------------------------|-----|----------------|
| RTg. 11<br>Plusnet 2       |                         | _          | Ländervorwahl:                | 49  |                |
| Plusnet IP                 |                         |            | Ortsnetzkennzahl <sup>.</sup> | 541 |                |
| Rtg. 14                    |                         |            | onshetzkemizum.               |     |                |
| Rtg. 15                    |                         |            | Anlagenrufnummer:             |     | Anlagennr leer |
| Networking                 |                         |            | Standort-Nummer:              |     |                |
| -                          |                         |            |                               |     |                |
| Experten-Modus - Telefonie |                         |            |                               |     |                |
| Teilnehmer                 | IP Clients              |            |                               |     |                |
| Teilnehmer                 |                         |            |                               |     |                |
| UP0-Teilnehmer             |                         |            |                               |     |                |
| ▼IP Clients                | Rufnr                   | DuWa       |                               |     |                |
| System Clients             | 101 ->                  | 2019845101 | DuWA aus Anlagennr und        |     |                |
| SIP Clients                | 102                     | 2019845102 |                               |     |                |
| RASUser                    | 102                     | 2019846103 | Interner Nummer               |     |                |
| Deskshare User             | 104                     | 2010946103 |                               | ]   |                |
| Analoge Teilnehmer         | 104                     | 2010040104 |                               |     |                |
| ISDN Teilnehmer            |                         | 2013040105 |                               |     |                |

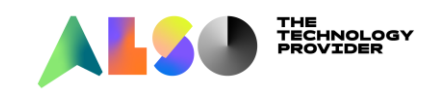

#### Entweder müssen die Richtungen mit den entsprechenden Nummern ausgefüllt werden oder das Feld Duwa

| -<br>Rtg. 11               | Anlagenrufnummer-kommend |               |                         |                  |
|----------------------------|--------------------------|---------------|-------------------------|------------------|
| Plusnet_2                  |                          |               | Ländervorwahl: 49       |                  |
| Plusnet IP                 |                          |               | Ortsnetzkennzahl:       | Ortskennzahl und |
| Rtg. 14                    |                          |               |                         |                  |
| Rtg. 15                    |                          |               | Anlagenrufnummer:       | Anlagennr leer   |
| Networking                 |                          |               | Standort-Nummer:        | _                |
|                            |                          |               |                         |                  |
| I                          |                          |               |                         |                  |
|                            | -                        |               |                         |                  |
| Eventer Medue Talefonia    |                          |               |                         |                  |
| Experten-Modus - Telefonie |                          |               |                         |                  |
| Teilnehmer                 | IP Clients               |               |                         |                  |
| Teilnehmer                 |                          |               |                         |                  |
| ▶ UP0-Teilnehmer           |                          |               |                         |                  |
| ▼IP Clients                | Rufnr                    | DuWa          |                         |                  |
| System Clients             | 101 →                    | 5412019845101 | DuWA aug Vorwahl An     | lagonnr          |
| SIP Clients                | 102 →                    | 5412019845102 | DuvvA aus voiwaiii, Aii | nayenni          |
| RASUser                    | 103 ->                   | 5412019846103 | und interner Nummer     |                  |
| Deskshare User             | 104 ->                   | 5412019846104 |                         |                  |
| Analoge Teilnehmer         | 105 ->                   | 5412019846105 |                         |                  |
| ISDN Teilnehmer            |                          | ···-          |                         |                  |

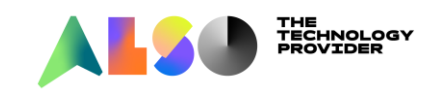

### Ziel: Teilnehmer sollen über die eine definierte Richtung telefonieren

- ► Firma A und Firma B mit jeweils einer eigenen Richtung und eigenen Leitungen
- Steuerbar über die Programmierung oder Belegungskennzahl
  - ► LCR COS
  - ► VBZ Matrix
  - ► Multisite
  - Berechtigungsgruppen
  - Belegungskennzahl

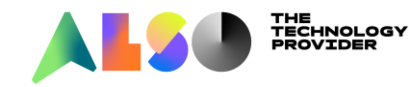

### **LCR COS**

- Den Teilnehmern wird eine LCR COS zugewiesen und den Richtungen in der Wegetabelle ebenso.
- Der Teilnehmer darf über die Richtung mit der gleichen Berechtigung oder einer kleineren raus. Also COS 15 darf alles aber COS 14 darf nicht über die Richtung mit min Berechtigung 15 raus.
- ► Beispiel:
  - ▶ 102 hat COS 14 und darf nur über Richtung Plusnet IP raus
  - ▶ 103 hat die COS 15 und darf über beide Richtungen raus.

Nachteil: Die Teilnehmer mit COS 15 können über alle Leitungen raus.

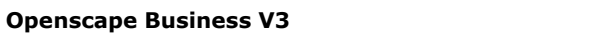

#### **LCR COS**

- ▶ 102 hat COS 14 und darf nur über Richtung Plusnet\_2 raus
- 103 hat die COS 15 und darf über beide Richtungen raus. Ist die Richtung Plusnet IP belegt geht die 102 über die Richtung Plusnet\_2 raus!

| Experten-Modus - Telefonie              |                    |            |                 |                       |          |                     |
|-----------------------------------------|--------------------|------------|-----------------|-----------------------|----------|---------------------|
| LCR                                     | LCR Berechtigungen |            |                 |                       |          |                     |
| LCR-Flags<br>Classes Of Service         |                    |            |                 | Berechtigungen ändern |          |                     |
| Wahipian                                | Index              | Rufnummer  |                 | Name                  |          | Berechtigungsgruppe |
| Wegetabelle Wahlregel Mehrere Standorte | 14<br>15           | 102<br>103 | CP400<br>CP600E |                       |          | <u>14</u> ↓<br>15 ↓ |
|                                         | 16                 | 104        | -               |                       |          | 15 🗸                |
| Experten-Modus - Telefonie              |                    |            |                 |                       |          |                     |
| LCR                                     | Wegetabelle        |            |                 |                       |          |                     |
| LCR-Flags                               |                    |            |                 | Wegetabelle ändern    |          | _                   |
| Classes Of Service                      |                    |            |                 |                       |          |                     |
| Wanipian                                |                    |            |                 | Wegeta                | abelle:4 |                     |
| - Wegetabene                            |                    |            |                 |                       |          |                     |

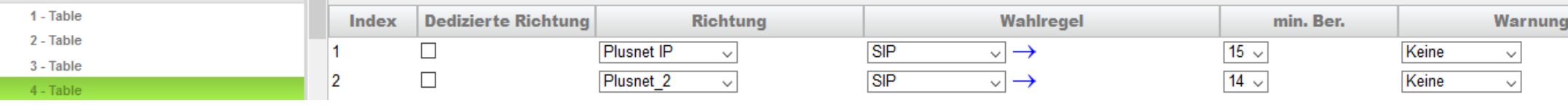

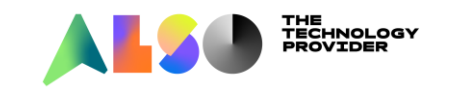

### VBZ Matrix

- Den Teilnehmern und Leitungen werden VBZ Gruppen zugewiesen und in der VBZ Matrix wird eingestellt wer was darf.
- ► Beispiel:
  - ▶ Nst 102 ist in VBZ 1 und Nst 103 in VBZ 2
  - Plusnet IP mit Ltg ##704 und ##705 ist in VBZ 3
  - Plusnet\_2 mit Ltg ##706 und ##707 ist in VBZ 4

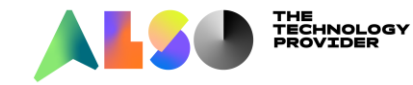

#### VBZ Matrix

| Experten-Modus - Telefonie          |                                             |
|-------------------------------------|---------------------------------------------|
| Berechtigungen                      | Zuweisung Teilnehmer zu Berechtigungsgruppe |
| Teilnehmer                          | Zureisung Teinenmer zu Berechtigungsgruppe  |
| Tag: Berechtigungsgruppen           |                                             |
| Nacht: Berechtigungsgruppen         | 102 Gruppe 1 V                              |
| Erlaubnislisten                     | 102                                         |
| Verbotslisten                       |                                             |
| Blacklist                           | 104 Gruppe 1 v                              |
| Nachtschaltung                      | 105 Gruppe 1 🗸                              |
| ▼VBZ Gruppenzuordnung               |                                             |
| VBZ Gruppenzuordnung                | I10 Gruppe 1 V                              |
| Zuordnung Leitung zu VBZ Gruppe     | 106 Gruppe 1 🗸                              |
| Zuordnung KWZ Bereich zu VBZ Gruppe |                                             |
| VBZ Matrix                          | Giuppe 1 V                                  |

#### VBZ Einteilung Teilnehmer

| Experten-Modus - Telefonie          |                                 |                                        |                 |                          |
|-------------------------------------|---------------------------------|----------------------------------------|-----------------|--------------------------|
| Berechtigungen                      | Zuweisung Leitung zu VBZ Gruppe |                                        |                 |                          |
| Teilnehmer                          |                                 | Zuweisung Leitung zu VBZ Gruppe ändern |                 |                          |
| Tag: Berechtigungsgruppen           |                                 | Lancibung Leitung zu für Gruppe undern |                 |                          |
| Nacht: Berechtigungsgruppen         | Leitungen                       | Gruppe                                 |                 |                          |
| Erlaubnislisten                     | 1                               | Gruppe 1                               | STLS2N 1-1-1-1  |                          |
| Verbotslisten                       | 2                               |                                        | STI S2N 1-1-1-2 |                          |
| Blacklist                           | 2                               |                                        | OTLO2N 1 1 2 1  |                          |
| Nachtschaltung                      | 3                               |                                        | 51L52N 1-1-2-1  | VBZ Einteilung Leitungen |
| ▼VBZ Gruppenzuordnung               | 4                               | Gruppe 1 🗸                             | STLS2N 1-1-2-2  |                          |
| VBZ Gruppenzuordnung                | 5                               | Gruppe 3 🗸                             | LAN 1-0-7-1     |                          |
| Zuordnung Leitung zu VBZ Gruppe     | 6                               | Gruppe 3 🗸                             | LAN 1-0-7-2     |                          |
| Zuordnung KWZ Bereich zu VBZ Gruppe | 7                               | Gruppe 4 🗸                             | LAN 1-0-8-1     |                          |
| VBZ Matrix                          | 8                               |                                        | LAN 1-0-8-2     |                          |
| Automatische Nachtschaltung         |                                 |                                        | 2               |                          |

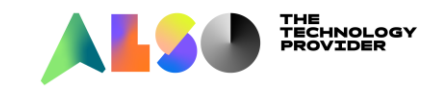

### VBZ Matrix

In der VBZ Matrix wird dann eingestellt wer mit wem darf

#### Hier: Verbindung 1 zu 3 und 3 zu 1 erlaubt und Verbindung 2 zu 4 und 4 zu 2 erlaubt.

| Experten-Modus - Telefonie  |                            |                                                 |        |      |     |    |        |      |   |   |          |   |   |          |    |   |    |
|-----------------------------|----------------------------|-------------------------------------------------|--------|------|-----|----|--------|------|---|---|----------|---|---|----------|----|---|----|
| Berechtigungen              | VB                         | Z Mat                                           | trix a | nzei | aen |    |        |      |   |   |          |   |   |          |    |   |    |
| Teilnehmer                  |                            |                                                 |        |      |     | -  | -      | -    | - | - | -        | - | - | -        | -  | - | -  |
| Tag: Berechtigungsgruppen   |                            |                                                 |        |      |     |    |        |      |   |   |          |   |   |          |    |   |    |
| Nacht: Berechtigungsgruppen | sgruppen Verbindungsmatrix |                                                 |        |      |     |    |        |      |   |   |          |   |   |          |    |   |    |
| Frlaubnislisten             | A11                        | Alles sporren Alles freigeben Nur gruppenintern |        |      |     |    |        |      |   |   |          |   |   |          |    |   |    |
| Verbotslisten               | -                          | Alles sperren Alles reigeben nur gruppenintern  |        |      |     |    |        |      |   |   |          |   |   |          |    |   |    |
| Blacklist                   |                            |                                                 |        |      |     | Po | sition | :1 < | > | 3 |          |   |   |          |    |   |    |
| Nachtschaltung              |                            | 16                                              | 15     | 14   | 13  | 12 | 11     | 10   | 9 | 8 | 7        | 6 | 5 | 4        | 3  | 2 | 1  |
| VBZ Gruppenzuordnung        | 1                          |                                                 | 10     |      |     |    |        |      |   | Ŭ | <u> </u> | Ť | Ť | - T      | Å. | - | Ċ. |
| VBZ Matrix                  |                            |                                                 |        |      |     |    |        |      |   |   |          |   |   |          | ~  |   |    |
| Automatische Nachtschaltung | 2                          |                                                 |        |      |     |    |        |      |   |   |          |   |   | <b>4</b> |    |   |    |
| Sondertage                  | 3                          |                                                 |        |      |     |    |        |      |   |   |          |   |   |          |    |   |    |

#### Bedeutung der Pfeile:

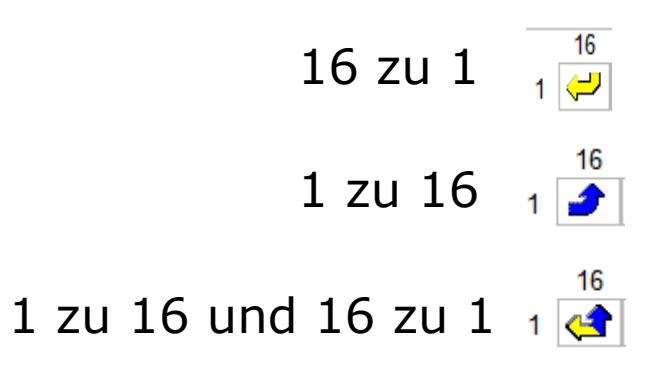

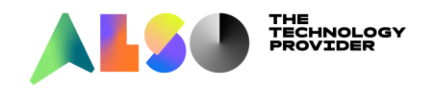

### VBZ Matrix

Alle Richtungen in die Wegetabelle eintragen, die VBZ Matrix regelt wer welche Richtung belegt.

| LCR                | ^ Wea | tabelle                |             |                    |        |
|--------------------|-------|------------------------|-------------|--------------------|--------|
| LCR-Flags          |       |                        |             | Wegetabelle ändern |        |
| Classes Of Service |       |                        |             |                    |        |
| Wahipian           |       |                        |             | Wegetabelle        | • 4    |
| ▼Wegetabelle       |       |                        |             | Wegetabelle        | .4     |
| 1 - Table          | Ind   | ex Dedizierte Richtung | Richtung    | Wahlregel          | min. B |
| 2 - Table          | 1     |                        | Plusnet IP  |                    | 15 🗸   |
| 3 - Table          |       |                        |             |                    | 15 V   |
| 4 - Table          | 2     |                        | Plusnet_2 v |                    | 15 🗸   |

#### Nachteil:

Je nach Größe der Installation und Anzahl der Richtungen wird die VBZ Matrix schnell unübersichtlich und schwer nachzuvollziehen.

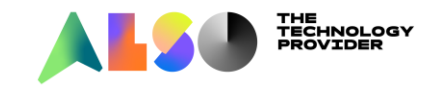

#### Multisite

- ► Den Teilnehmern werden im LCR dedizierte Richtungen zugewiesen
- ▶ Bsp Firma A 05412019845-0 und Firma B 05412019846-0
- ▶ Beide Firmen wählen über die 0 Ihre jeweilige Richtung an.

#### ► Wahlplan:

| Experten-Modus - Telefonie                     |                            |                                                         |                  |                                       |           |                                                                                                    |      |               |            |
|------------------------------------------------|----------------------------|---------------------------------------------------------|------------------|---------------------------------------|-----------|----------------------------------------------------------------------------------------------------|------|---------------|------------|
| LCR                                            | Wahipian                   |                                                         |                  |                                       |           |                                                                                                    |      |               |            |
| LCR-Flags<br>Classes Of Service                |                            |                                                         | Wahlplan ändern  |                                       |           | Wahlplan anze                                                                                                    | igen |               |            |
| Wahlplan                                       | Wahlplan                   |                                                         | Name             | Gewählt                               | e Ziffern | Wegetabelle                                                                                                    | PKZ  | Wahlkontrolle | Notbetrieb |
| ▶Wegetabelle<br>Wahlregel<br>Mehrere Standorte | 16<br>17<br>18<br>19<br>20 | Services<br>National<br>Local<br>Local<br>International | ]<br>]<br>]<br>] | 0CZ<br>0C0-Z<br>0C1Z<br>0CNZ<br>0C0-Z |           | $\begin{array}{c c} \hline 4 & \lor \\ \hline 4 & \lor \\ \hline 5 & \lor \\ \hline 5 & \lor \\ \hline 5 & \lor \\ \hline 4 & \lor \\ \hline \end{array}$ |      |               |            |

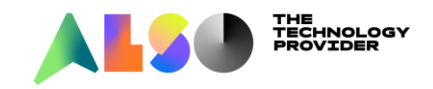

In den Wegetabellen beide Richtungen eintragen und den Haken "dedizierte Richtung" aktivieren.

#### ► Wegetabelle 4

| Experten-Modus - Telefonie |   |          |                           |              |     |               |           |          |                          |  |  |  |  |
|----------------------------|---|----------|---------------------------|--------------|-----|---------------|-----------|----------|--------------------------|--|--|--|--|
| LCR                        | ^ | Wegetabe | lle                       |              |     |               |           |          |                          |  |  |  |  |
| LCR-Flags                  |   |          | Wenetabelle ändern        |              |     |               |           |          |                          |  |  |  |  |
| Classes Of Service         |   |          |                           |              |     |               |           |          |                          |  |  |  |  |
| Wahipian                   |   |          | Wenetabelle: 4 Blockweise |              |     |               |           |          |                          |  |  |  |  |
| ▼Wegetabelle               |   |          |                           |              |     | Wegetabene    |           | Diotitic |                          |  |  |  |  |
| 1 - Table                  |   | Index    | Dedizierte Richtung       | Richtung     |     | Wahlregel     | min. Ber. | Warnung  | Dediziertes Gateway GW K |  |  |  |  |
| 2 - Table                  |   | 1        |                           | Plusnet IP ~ | SIP | $\rightarrow$ | 15 🗸      | Keine ~  | Nein ~                   |  |  |  |  |
| 3 - Table                  |   | 2        |                           | Plusnet 2    | SIP |               | 15        | Keine    | Nein                     |  |  |  |  |
| 4 - Table                  |   | -        |                           |              |     |               |           |          |                          |  |  |  |  |
| Wegetabelle                | е | 5:       |                           |              |     |               |           |          |                          |  |  |  |  |

| Experten-Modus - Telefonie | Experten-Modus - Telefonie |         |                     |              |                                                           |           |            |                       |    |  |  |
|----------------------------|----------------------------|---------|---------------------|--------------|-----------------------------------------------------------|-----------|------------|-----------------------|----|--|--|
| LCR                        | ^                          | Wegetab | elle                |              |                                                           |           |            |                       |    |  |  |
| LCR-Flags                  |                            |         |                     |              | Wegetabelle ändern                                        |           |            |                       |    |  |  |
| Classes Of Service         |                            |         |                     |              |                                                           |           |            |                       |    |  |  |
| Wahlplan                   |                            |         |                     |              | Wegetabelle                                               | e:5       | Blockweise |                       |    |  |  |
| ▼Wegetabelle               |                            |         |                     |              |                                                           |           |            |                       |    |  |  |
| 1 - Table                  |                            | Index   | Dedizierte Richtung | Richtung     | Wahlregel                                                 | min. Ber. | Warnung    | Dediziertes Gateway 0 | GW |  |  |
| 2 - Table                  |                            | 1       |                     | Plusnet IP 🗸 | SIP local Canoni $\checkmark \rightarrow$                 | 15 🗸      | Keine V    | Nein ~                | 7  |  |  |
| 3 - Table                  |                            | 2       |                     | Plusnet 2    | $\frac{-}{ S P  ocal  Canoni _{\mathcal{A}}} \rightarrow$ | 15 🗸      | Keine      | Nein                  | -  |  |  |
| 4 - Table                  |                            | 2       |                     | Kaina        |                                                           | 15 V      |            |                       | _  |  |  |
| 5 - Table                  |                            | 3       |                     | Keine 🗸      | Keine                                                     | 15 🗸      | Keine V    |                       |    |  |  |

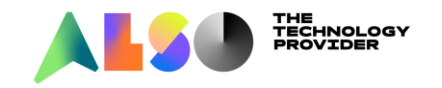

- In Mehrere Standorte werden die Ortskennzahlen, ein frei wählbarer Name für Bereich und die Richtung angegeben.
- ▶ Die Ortskennzahlen werden mit führender 0 eingebenen, z.B. 030, 0211, 03985
- Die Ortskennzahl wird als Platzhalter f
  ür den Eintrag H (Home) in der Wahlregel verwendet

| Experten-Modus - Telefonie      | Experten-Modus - Telefonie |               |               |                           |                     |  |  |  |  |  |  |  |
|---------------------------------|----------------------------|---------------|---------------|---------------------------|---------------------|--|--|--|--|--|--|--|
| LCR                             | Mehr                       | ere Standorte |               |                           |                     |  |  |  |  |  |  |  |
| LCR-Flags<br>Classes Of Service |                            | B             | ereich ändern | Teilnehmer/Gruppen ändern |                     |  |  |  |  |  |  |  |
| Wahlplan                        |                            | Löschen       | Ortskennzahl  | Bereich                   | Dedizierte Richtung |  |  |  |  |  |  |  |
| Wegetabelle                     | 1                          |               | 0541          | Firma A                   | Plusnet IP 🗸        |  |  |  |  |  |  |  |
| Mehrere Standorte               | 2                          |               | 0541          | Firma B                   | Plusnet_2 ~         |  |  |  |  |  |  |  |

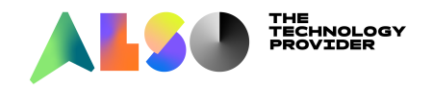

- Im Menü "Teilnehmer/Gruppen ändern" werden die Teilnehmer der Richtung zugewiesen
- ▶ 102 gehört zur Firma A uns soll über Richtung Plusnet IP telefonieren:

| Experten-Modus - Telefonie      |                   |            |         |                           |             |                     |  |  |  |
|---------------------------------|-------------------|------------|---------|---------------------------|-------------|---------------------|--|--|--|
| LCR                             | Mehrere Standorte |            |         |                           |             |                     |  |  |  |
| LCR-Flags<br>Classes Of Service | Bere              | ich ändern |         | Teilnehmer/Gruppen ändern |             |                     |  |  |  |
| Wahlplan                        | Rufnr             | DuWa       | Anzeige | Тур                       | Bereich     | Dedizierte Richtung |  |  |  |
| Wegetabelle                     | Sucher            |            |         |                           |             |                     |  |  |  |
| Wahlregel                       | 102               |            |         | ✓                         | ×           | ×                   |  |  |  |
| Mehrere Standorte               | 102               | 102        |         | Custom Olient             |             |                     |  |  |  |
|                                 | 102               | 102        | cp400   | System Client             | Firma A 🗸 🗸 | Plusnet IP V        |  |  |  |

#### ▶ 103 gehört zur Firma B und soll über Richtung Plusnet\_2 telefonieren:

| Experten-Modus - Telefonie      |                   |             |                           |               |           |                     |  |  |  |  |  |  |  |
|---------------------------------|-------------------|-------------|---------------------------|---------------|-----------|---------------------|--|--|--|--|--|--|--|
| LCR                             | Mehrere Standorte |             |                           |               |           |                     |  |  |  |  |  |  |  |
| LCR-Flags<br>Classes Of Service | Ber               | eich ändern | Teilnehmer/Gruppen ändern |               |           |                     |  |  |  |  |  |  |  |
| Wahlplan                        | Rufnr             | DuWa        | Anzeige                   | Тур           | Bereich   | Dedizierte Richtung |  |  |  |  |  |  |  |
| Wegetabelle                     | Sucher            |             |                           |               |           |                     |  |  |  |  |  |  |  |
| Wahlregel                       | 103               |             |                           | ~             | ~         | ~                   |  |  |  |  |  |  |  |
| Mehrere Standorte               | 103               | 103         | cp600E                    | System Client | Firma B v | Plusnet_2 ~         |  |  |  |  |  |  |  |

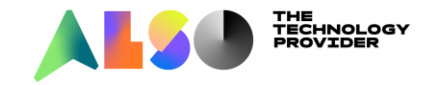

- Multisite
- Nachteil: Bei der Ersteinrichtung aufwendig.
- Vorteil: Sehr leicht nachzuvollziehen, übersichtlich und flexibel bei Vernetzungen.

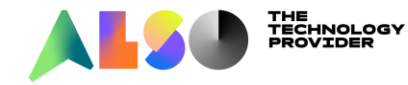

#### Berechtigungsgruppen

- Den Teilnehmern und Richtungen werden unterschiedliche Berechtigungsgruppen zugewiesen.
- Der Wahlplan bleibt wie gehabt:

| Experten-Modus - Telefonie      |                 |               |      |               |                   |                      |     |                   |          |  |  |  |  |
|---------------------------------|-----------------|---------------|------|---------------|-------------------|----------------------|-----|-------------------|----------|--|--|--|--|
| LCR                             | Wahipian        |               |      |               |                   |                      |     |                   |          |  |  |  |  |
| LCR-Flags<br>Classes Of Service | Wahlplan ändern |               |      |               | Wahipian anzeigen |                      |     |                   |          |  |  |  |  |
| Wahipian                        | Wahlplan        |               | Name | Gewählte Ziff | ern               | Wegetabelle          | PKZ | Wahlkontrolle     | Notbetri |  |  |  |  |
| Wegetabelle                     | 16              | Services      | 7    | OCZ           |                   | $4 \rightarrow$      |     |                   |          |  |  |  |  |
| Mehrere Standorte               | 17              | National      |      | 0C0-Z         |                   | $4 \sim \rightarrow$ |     | $\checkmark$      |          |  |  |  |  |
|                                 | 18              | Local         |      | 0C1Z          |                   | $5 \lor \rightarrow$ |     | $\mathbf{\nabla}$ |          |  |  |  |  |
|                                 | 19              | Local         |      | 0CNZ          |                   | $5 \lor \rightarrow$ |     | $\checkmark$      |          |  |  |  |  |
|                                 | 20              | International |      | 0C00-Z        |                   | $4 \sim \rightarrow$ |     | $\checkmark$      |          |  |  |  |  |
|                                 | 04              |               | 7    |               |                   |                      |     |                   |          |  |  |  |  |

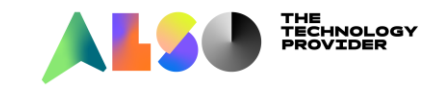
- ► Berchtigungsruppe für Fa A
- Die Richtung Plusnet IP steht auf Vollamt und die Richtung Plusnet\_2 auf Halbamt. D.h. über die Richtung Plusnet IP ist kommender und gehende Verkehr möglich und über die Richtung Plusnet\_2 nur kommender.

| Experten-Modus - Telefonie  |                            |                      |              |                                |
|-----------------------------|----------------------------|----------------------|--------------|--------------------------------|
| Virtuelle Teilnehmer        | Tag: Berechtigungsgruppen  |                      |              |                                |
| Mobility Teilnehmer         | Berechtigungsgruppe ändern |                      |              | Tag:Gruppenmitglieder anzeigen |
| Circuit User                |                            |                      |              |                                |
| SfB Teilnehmer              |                            | Berechtigungsgruppe: | Fa A_Plusnet |                                |
| Analoge Teilnehmer          |                            |                      |              | B 14                           |
| ISDN Teilnehmer             | Richtung                   |                      |              | Berechtigung                   |
| DECT Teilnehmer             |                            | ISDN:                | Intern 🗸     |                                |
| IVM/EVM Ports               |                            | Rtg.2:               | Intern 🗸     |                                |
| ▼Tag: Berechtigungsgruppen  |                            | Rtg.3:               | Intern ~     |                                |
| Intern                      |                            | Rtg.4:               | Intern ~     |                                |
| Kommend                     |                            | Rta 5:               | Intern v     |                                |
| Gesperrte Rufnummern        |                            | Pta 6:               | Intern       |                                |
| Erlaubte Rufnummern         |                            | Rig.o.               | Intern V     |                                |
| Fa A_Plusnet                |                            | Rtg./:               | Intern ~     |                                |
| Fa B_Plusnet_2              |                            | UC Suite:            | Vollamt ~    |                                |
| International               |                            | Rtg.9:               | Intern 🗸     |                                |
| Notruf                      |                            | Rtg.10:              | Intern v     |                                |
| COS group 9                 |                            | Btg 11:              | Intern 🗸     |                                |
| COS group 10                |                            | Pluonet IP:          | Vollamt      |                                |
| COS group 11                |                            | Flushet IF.          | Vollami V    |                                |
| COS group 12                |                            | Plusnet_2:           | Halbamt v    |                                |
| COS group 13                |                            | Rtg.14:              | Intern ~     |                                |
| COS group 14                |                            | Rtg. 15:             | Intern ~     |                                |
| COS group 15                |                            | Networking:          | Vollamt ~    |                                |
| Nacht: Berechtigungsgruppen |                            | 5                    |              |                                |

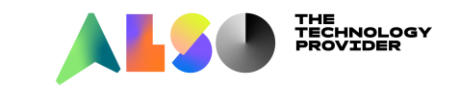

#### ► Berechtigunsgruppe für Fa B

| Experten-Modus - Telefonie  |                            |                                |
|-----------------------------|----------------------------|--------------------------------|
| Virtuelle Teilnehmer        | Tag: Berechtigungsgruppen  |                                |
| Mobility Teilnehmer         | Berechtigungsgruppe ändern | Tag:Gruppenmitglieder anzeigen |
| Circuit User                |                            |                                |
| SfB Teilnehmer              | Berechtigungsgrupp         | E Fa B_Plusnet_2               |
| Analoge Teilnehmer          | P1.1.4                     | D 11                           |
| ISDN Teilnehmer             | Kichtung                   | Berechtigung                   |
| DECT Teilnehmer             | ISD                        | V: Intern V                    |
| IVM/EVM Ports               | Rtg                        | 2: Intern 🗸                    |
| ▼Tag: Berechtigungsgruppen  | Rtg                        | 3: Intern 🗸                    |
| Intern                      | Rtg                        | 4: Intern 🗸                    |
| Kommend                     | Rta                        | 5: Intern                      |
| Gesperrte Rufnummern        | Dta                        | 6: Intern                      |
| Erlaubte Rufnummern         | nig<br>-                   |                                |
| Fa A_Plusnet                | Rtg                        | 7: Intern v                    |
| Fa B_Plusnet_2              | UC Sui                     | e: Vollamt 🗸                   |
| International               | Rtg                        | 9: Intern 🗸                    |
| Notruf                      | Rtq.                       | 0: Intern 🗸                    |
| COS group 9                 | Bta                        | 1: Intern                      |
| COS group 10                |                            |                                |
| COS group 11                | Plushet                    |                                |
| COS group 12                | Plusnet                    | 2 Vollamt 🗸                    |
| COS group 13                | Rtg.1                      | 4: Intern 🗸                    |
| COS group 14                | Rta.                       | 5: Intern v                    |
| COS group 15                | Natworkir                  | n: Vollamt                     |
| Nacht: Berechtigungsgruppen | Networki                   |                                |

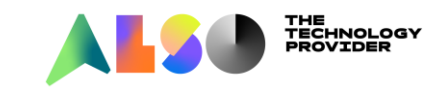

Den Teilnehmern die entsprechende Berechtigungsgruppe zuweisen

| Experten-Modus - Telefonie |              |                          |                |                |  |  |
|----------------------------|--------------|--------------------------|----------------|----------------|--|--|
| Berechtigungen             | ^ Teilnehmer |                          |                |                |  |  |
| Teilnehmer                 | -            | Alle Teilnehmer anzeigen |                |                |  |  |
| ▼IP Clients                | Ruf-Nr.      | Name                     | Tag            | Nacht          |  |  |
| ▼System Clients            | 1101         | -                        | International  | International  |  |  |
| 12 1101 -                  | 102          | cp400                    | Fa A_Plusnet   | Fa A_Plusnet   |  |  |
| 13 102 cp400               | 103          | cp600E                   | Fa B_Plusnet_2 | Fa B_Plusnet_2 |  |  |
| 14 103 CP600E              | 104          | -                        | International  | International  |  |  |
| 16 105 -                   | 105          | -                        | International  | International  |  |  |

Nachteil: Sollen Einschränkungen wie 0190, 0137 sperren gemacht werden, wird es schnell aufwendig und unübersichtlich.

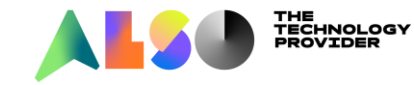

#### Belegungskennzahl

- ► Die Richtungen werden über unterschiedliche Belegungskennzahlen belegt.
- Z.B. Fa A ruft über die 0 raus und Fa B über die 9
- ► Fa A Plusnet IP

| Experten-Modus - Telefonie |                          |                           |              |
|----------------------------|--------------------------|---------------------------|--------------|
| Leitungen/Vernetzung       | Richtung                 |                           |              |
| Leitungen                  | Richtung ändern          | Richtungsparameter ändern |              |
| ▼Richtung                  |                          |                           |              |
| ISDN                       |                          | Richtungsname:            | Plusnet IP   |
| Rtg. 2                     |                          | <b>D</b> . 14             |              |
| Rtg. 3                     |                          | Richtungskennzahlen:      | U            |
| Rtg. 4                     |                          | Amtskennziffer (2. AKZ):  |              |
| Rtg. 5                     | Gateway, Standort        |                           |              |
| Rtg. 6                     |                          | l änder en unbli          | 19           |
| Rtg. 7                     |                          | Landervorwani.            | 49           |
| UC Suite                   |                          | Ortsnetzkennzahl:         | 541          |
| Rtg. 9                     |                          | Anlagenrufnummer:         | 2019845      |
| Rtg. 10                    | Anlagonrufnummor kommond | 5                         |              |
| Rtg. 11                    | Amagemumummer-kommenu    |                           |              |
| Plusnet IP                 |                          | Ländervorwahl:            | 49           |
| Plusnet_2                  |                          | Ortsnetzkennzahl:         | 541          |
| Rtg. 14                    |                          |                           |              |
| Rtg. 15                    |                          | Anlagenrufnummer:         | 2019845      |
| Networking                 |                          | Standort-Nummer:          | $\checkmark$ |
| QSIG-Leistungsmerkmale     |                          |                           |              |

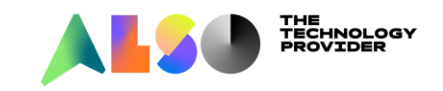

- ► Fa B Plusnet\_2
- Beim Ändern der Richtungskennzahl kommt eine Meldung LCR Wahlplan überprüfen

| Experten-Modus - Telefonie |                          |                                                                                                    |                                                                                                    |           |  |  |
|----------------------------|--------------------------|----------------------------------------------------------------------------------------------------|----------------------------------------------------------------------------------------------------|-----------|--|--|
| Leitungen/Vernetzung       | Richtung                 |                                                                                                    |                                                                                                    |           |  |  |
| Leitungen                  | Richtung ändern          |                                                                                                    |                                                                                                    |           |  |  |
| ▼Richtung                  |                          |                                                                                                    |                                                                                                    |           |  |  |
| ISDN                       |                          |                                                                                                    | Richtungsname:                                                                                                    | Plusnet 2 |  |  |
| Rtg. 2                     |                          |                                                                                                    |                                                                                                    |           |  |  |
| Rtg. 3                     |                          |                                                                                                    | Richtungskennzahlen:                                                                                                    | 9         |  |  |
| Rtg. 4                     |                          |                                                                                                    | Amtskennziffer (2. AKZ):                                                                                                    |           |  |  |
| Rtg. 5                     | Catoway Standort         |                                                                                                    | , , ,                                                                                                    |           |  |  |
| Rtg. 6                     | Gateway-Standort         |                                                                                                    |                                                                                                    | 10        |  |  |
| Rtg. 7                     |                          |                                                                                                    |                                                                                                    |           |  |  |
| UC Suite                   |                          | 0.0                                                                                                    | and an all and a second second s |           |  |  |
| Rtg. 9                     |                          | Ggt. wurden automatische Anderungen angewendet. Bitte LCR Wahlplan überprüfen und wenn notig korrigieren. |                                                                                                    |           |  |  |
| Rtg. 10                    |                          |                                                                                                    |                                                                                                    |           |  |  |
| Rtg. 11                    | Anlagenrufnummer-kommend |                                                                                                    |                                                                                                    |           |  |  |
| Plusnet IP                 |                          |                                                                                                    |                                                                                                    | ОК        |  |  |
| Plusnet_2                  |                          |                                                                                                    |                                                                                                    |           |  |  |
| Rtg. 14                    |                          |                                                                                                    |                                                                                                    |           |  |  |
| Rtg. 15                    |                          |                                                                                                    | Anlagenrufnummer:                                                                                                    | 2019846   |  |  |
| Networking                 |                          |                                                                                                    | Standort-Nummer:                                                                                                    |           |  |  |
| QSIG-Leistungsmerkmale     |                          |                                                                                                    |                                                                                                    |           |  |  |

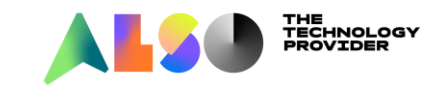

#### ► LCR Wahplan

| Experten-Modus - reletonie |          |            |                 |       |               |                             |
|----------------------------|----------|------------|-----------------|-------|---------------|-----------------------------|
| LCR                        | Wahlplan |            |                 |       |               |                             |
| LCR-Flags                  |          |            | Wahlplan ändern |       |               | Wahlplan                    |
| Classes Of Service         |          |            |                 |       |               |                             |
| Wahipian                   | Wahlplan | Nar        | me              | Gewä  | ählte Ziffern | Wegetabelle                 |
| Wegetabelle                | 20       |            |                 |       |               | 1 ∨   →                     |
| Wahlregel                  | 21       | Standard   | 0               | CZ    |               | $4 \rightarrow$             |
| Mehrere Standorte          | 22       | Standard   | 0               | C0-Z  |               | $\overline{4 } \rightarrow$ |
|                            | 23       | Standard   | 0               | C1Z   |               | $4 \rightarrow$             |
|                            | 24       | Standard   | 0               | CNZ   |               | $\overline{4 } \sim$        |
|                            | 25       | Standard   | 0               | C00-Z |               | $4 \rightarrow$             |
|                            | 26       | Standard   | 9               | CZ    |               | 6 🗸 →                       |
|                            | 27       | Standard   | 9               | C0-Z  |               | 6                           |
|                            | 28       | Standard   | 9               | C1Z   |               | 6 ~ →                       |
|                            | 29       | Standard   | 9               | CNZ   |               | $6 \rightarrow$             |
|                            | 30       | Standard   | 9               | C00-Z |               | 6 ~ ->                      |
|                            | 31       | Appl-Suite |                 |       |               | $12 \rightarrow$            |

| Experten-Modus - Telefonie      |                |                                                    |                        |       |             |                             |
|---------------------------------|----------------|----------------------------------------------------|------------------------|-------|-------------|-----------------------------|
| LCR                             | Wahipian       |                                                    |                        |       |             |                             |
| LCR-Flags<br>Classes Of Service |                | Wahlplan ändern Wa                                 |                        |       |             | Wahl;                       |
| Wahlplan                        | Wahlplan       | N                                                  | lame                   | Gewäh | Ite Ziffern | Wegetabelle                 |
| Wegetabelle                     | 21             | Ea A Diugnot                                       | 007                    |       |             |                             |
| Wahlregel                       | 21             |                                                    | 002                    |       |             | 4 ~ ~                       |
| Mehrere Standorte               | 22             | Fa A Plusnet                                       | 000-2                  |       |             | 4 ~ ~                       |
|                                 | 23             | Fa A Plushet                                       | 0012                   |       |             | <u> </u>                    |
|                                 | 24             | Fa A Plusnet                                       | 0CNZ                   |       |             | $5 \lor \rightarrow$        |
|                                 | 25             | Fa A Plusnet                                       | 0C00-Z                 |       |             | $4 \sim \rightarrow$        |
|                                 | 26             | Fa B Plusnet_2                                     | 9CZ                    |       |             | $6 \rightarrow \rightarrow$ |
|                                 | 27             | Fa B Plusnet_2                                     | 9C0-Z                  |       |             | $6 \sim \rightarrow$        |
|                                 | 28             | Fa B Plusnet_2                                     | 9C1Z                   |       |             | 7 v →                       |
|                                 | 29             | Fa B Plusnet_2                                     | 9CNZ                   |       |             | $7 \rightarrow$             |
|                                 | 30             | Fa B Plusnet_2                                     | 9C00-Z                 |       |             | $6 \sim \rightarrow$        |
|                                 | 28<br>29<br>30 | Fa B Plusnet_2<br>Fa B Plusnet_2<br>Fa B Plusnet_2 | 9C1Z<br>9CNZ<br>9C00-Z |       |             | 7 ~<br>7 ~<br>6 ~           |

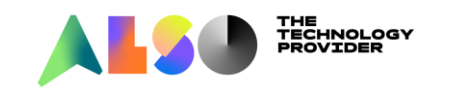

- ► In der Wegetabelle die korrekte Richtung zuweisen
- ► Wegetabelle 4 und 5 auf Richtung Fa A Plusnet

| Experten-Modus - Telefonie |   |     |          |                    |              |       |                                    |               |     |
|----------------------------|---|-----|----------|--------------------|--------------|-------|------------------------------------|---------------|-----|
| LCR                        | ^ | Wea | etabelle |                    |              |       |                                    |               |     |
| LCR-Flags                  |   |     |          |                    |              | _     | Wegetabelle ändern                 |               |     |
| Classes Of Service         |   |     |          |                    |              |       |                                    |               |     |
| Wahlplan                   |   |     |          |                    |              |       | Wegeta                             | belle:4       |     |
| Wegetabelle                |   |     |          |                    |              |       |                                    |               |     |
| 1 - Table                  |   | Ind | lex De   | edizierte Richtung | Richtung     |       | Wahlregel                          | min. Be       | er. |
| 2 - Table                  |   | 1   |          |                    | Plusnet IP   | SIP   | $\rightarrow$                      | 15 🗸          | _   |
| 3 - Table                  | _ | 2   |          |                    | Keine        | Keine | ~                                  | 15 🗸          |     |
| 4 - Table                  |   | -   |          | l                  |              |       |                                    |               |     |
| LCR                        | _ | ^ v | Vegetab  | elle               |              |       |                                    |               |     |
| LCR-Flags                  |   |     |          |                    |              |       | Wegetabell                         | e ändern      |     |
| Classes Of Service         |   |     |          |                    |              |       |                                    |               |     |
| Wahlplan                   |   |     |          |                    |              |       |                                    | Wegetabelle:5 |     |
| Wegetabelle                |   |     |          |                    |              |       |                                    |               |     |
| 1 - Table                  |   |     | Index    | Dedizierte Richt   | ung Richtung | _     | Wahlregel                          |               |     |
| 2 - Table                  |   | 1   |          |                    | Plusnet IP   |       | SIP lokal $\checkmark \rightarrow$ | 15            | 5、  |
| 3 - Table                  |   | 2   |          |                    | Keine        |       | Kaina                              | 10            |     |
| 4 - Table                  |   | 2   |          |                    | Keine V      |       |                                    | 10            | ) \ |
| 5 - Table                  |   | 3   |          |                    | Keine 🗸      |       | Keine 🗸                            | 15            | j 🗸 |

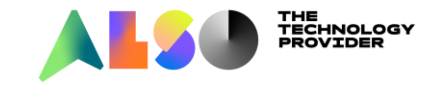

Wegetabelle 6 und 7 auf Richtung Fa B Plusnet\_2

| Experten-Modus - Telefonie |   |         |                     |             |                   |               |
|----------------------------|---|---------|---------------------|-------------|-------------------|---------------|
| 1 - Table<br>2 - Table     | ^ | Wegetab | elle                |             |                   |               |
| 3 - Table                  |   |         |                     |             | Wegetabelle änd   | lern          |
| 4 - Table                  |   |         |                     |             |                   |               |
| 5 - Table                  |   |         |                     |             |                   | Wegetabelle:6 |
| 6 - Table                  |   | Index   | Dediziarte Biehtung | Piahtung    | Weblrevel         |               |
| 7 - Table                  |   | Index   | Dedizierte Kichtung | Kientung    | waniregei         |               |
| 8 - Table                  |   | 1       |                     | Plusnet_2 ~ | $SIP \rightarrow$ | 15 🗸          |

| Experten-Modus - Telefonie |           |                     |             |                                    |              |
|----------------------------|-----------|---------------------|-------------|------------------------------------|--------------|
| 5 - Table                  | ^ Wegetab | elle                |             |                                    |              |
| 6 - Table                  |           |                     |             | Wegetabelle änder                  | n            |
| 8 - Table                  |           |                     |             | 10/-                               | estabella: 7 |
| 9 - Table                  |           |                     |             | vve                                | getabelle. r |
| 10 - Table                 | Index     | Dedizierte Richtung | Richtung    | Wahlregel                          |              |
| 11 - Table                 | 1         |                     | Plusnet_2 ~ | SIP lokal $\checkmark \rightarrow$ | 15 🗸         |

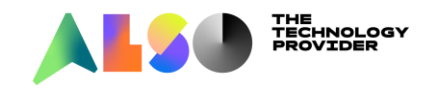

#### Wann wird das LCR verwendet?

- ► Bei ISDN: Belegung über Ortskennzahl oder wahlweise LCR
- Bei einem ITSP: Das LCR muss immer aktiv sein, d.h. keine Belegung über Ortskennzahl oder Leitungskennzahl möglich (keine automatische Amtsholung!)

### Wann wird im LCR nach einer Übereinstimmung gesucht?

- Erst wird im internen Rufnummernplan gesucht
- Dann wird im Durchwahlplan gesucht
- Danach wird die Rufnummern ans LCR übergeben
- Regel: Intern->Extern->LCR

|                            | intern | Duwa       |
|----------------------------|--------|------------|
| Experten-Modus - Telefonie |        |            |
| Teilnehmer                 | System |            |
| Teilnehmer                 |        |            |
| UP0-Teilnehmer             |        |            |
| ▼IP Clients                | Rufnr  | 🔶 DuWa     |
| ▼System Clients            | 101 →  | 101        |
| 12 101 -                   | 102 -> | 2019845102 |
| 13 102 -                   | **103  |            |
| 4.4 **403                  |        | Ē          |

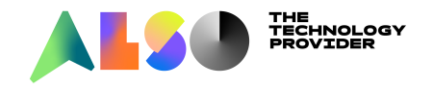

Kommt ein Anruf von extern rein und es wird keine Übereinstimmung gefunden, dann wird die Nummer ans LCR übergeben.

- ► Es wird die called party Number (bei SIP To Feld) ausgewertet
- Mögliche Formate:
  - ► Subscriber 0C91438355
  - ► National 0C054191438355
  - ► International 0C004954191438355

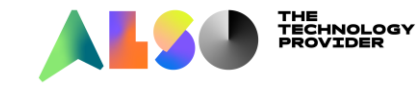

### Aufbau des LCR

- ► LCR freigeben: aktiviert das LCR
- LCR zurücksetzen: Initialisiert das

#### LCR neu.

| Experten-Modus - Telefonie |                         |                                            |
|----------------------------|-------------------------|--------------------------------------------|
| LCR                        | LCR                     |                                            |
| LCR-Flags                  |                         | LCR Flags ändern                           |
| Classes Of Service         |                         |                                            |
| Wahlplan                   | LCR-Flags               |                                            |
| Wegetabelle                |                         | LCR freigeben 🗹                            |
| Wahlregel                  | I CR-Daten zurücksetzen |                                            |
| Mehrere Standorte          |                         | Lössban der konfigurierten LCP Daten —     |
|                            |                         | und Initialisierung mit LCR Standard Daten |

Achtung: Das LCR wird auf Standard zurückgesetzt. Alle manuell hinzugefügten Einstellungen werden gelöscht.

| Experten-Modus - Telefonie |                    |                       |      |                     |  |  |  |  |  |  |  |
|----------------------------|--------------------|-----------------------|------|---------------------|--|--|--|--|--|--|--|
| LCR                        | LCR Berechtigungen |                       |      |                     |  |  |  |  |  |  |  |
| LCR-Flags                  |                    | Berechtinungen ändern |      |                     |  |  |  |  |  |  |  |
| Classes Of Service         |                    |                       |      |                     |  |  |  |  |  |  |  |
| Wahlplan                   | Index              | Rufnummer             | Name | Berechtigungsgruppe |  |  |  |  |  |  |  |
| Wegetabelle                | 1                  | 130                   |      | 15                  |  |  |  |  |  |  |  |
| Wahlregel                  | 2                  | 131                   | -    | 15 ~                |  |  |  |  |  |  |  |

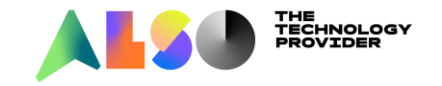

- Class of Service: Berechtigung f
  ür das LCR
  - ► Teiln mit Berechtigungsgruppe 15 dürfen alle Richtungen belegen
  - Teiln mit Berechtigungsgruppe 14 dürfen nur auf Richtung mit mind Berechtigung 14
  - Teiln mit Berechtigungsgruppe 13 dürfen nur auf Richtung mit mind Berechtigung 13 usw

| Experten-Modus - Telefonie |   |             |         |                     |            |                   |         |                    |                     |
|----------------------------|---|-------------|---------|---------------------|------------|-------------------|---------|--------------------|---------------------|
| LCR                        | ^ | LCR Berecht | iaunaen |                     |            |                   |         |                    |                     |
| LCR-Flags                  |   |             |         |                     |            | Berechtigungen är | ndern   |                    |                     |
| Classes Of Service         |   |             |         |                     |            |                   |         |                    |                     |
| Wahipian                   |   | Inde        | x       | Rufnummer           |            | Nan               | ne      |                    | Berechtigungsgruppe |
| Wegetabelle                |   | 1           |         | 130                 |            | -                 |         |                    | 15 🗸                |
| 1 - Table                  |   | 2           |         | 131                 |            | -                 |         |                    | 14 ~                |
| 2 - Table                  | _ |             |         |                     |            |                   |         |                    |                     |
| Experten-Modus - Telefonie |   |             |         |                     |            |                   |         |                    |                     |
| Wegetabelle                |   | ^           | Menetek | alla                |            |                   |         |                    |                     |
| 1 - Table                  |   |             | wegetab | ene                 |            |                   |         |                    |                     |
| 2 - Table                  |   |             |         |                     |            |                   |         | Wegetabelle ändern |                     |
| 3 - Table                  |   |             |         |                     |            |                   |         |                    |                     |
| 4 - Table                  |   |             |         |                     |            |                   |         | Wegetabelle:       | 4                   |
| 5 - Table                  |   |             | Index   | Dedictante Distance |            | Dishteres         | W.      | hlus and           | min Dan             |
| 6 - Table                  |   |             | Index   | Dedizierte Richtung |            | Kientung          | VVa     | iniregei           | min. Ber.           |
| 7 - Table                  |   |             | 1       |                     | Plusnet IP | $\sim$            | SIP 🗸 – | <b>→</b>           | 15 🗸                |
| 8 - Table                  |   |             | 2       |                     | ISDN       | $\sim$            | ISDN ~  |                    | 14 🗸                |

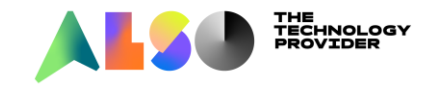

### Wahplan

- Im Wahlplan müssen alle Nummern stehen, die vom LCR ausgewertet werden sollen
- Per default Einträge für Notrufe und Sondernummern, 5 Einträge für jeden ITSP, UC Suite, Announcement Player und für kanonische Einträge +49

| xperten-Modus - Telefonie |            |                  |                 |          |                  |                   |                             |     |               |            |
|---------------------------|------------|------------------|-----------------|----------|------------------|-------------------|-----------------------------|-----|---------------|------------|
| R                         | ^ Wahipian |                  |                 |          |                  |                   |                             |     |               |            |
| LCR-Flags                 |            |                  | Wahlplan ändern |          |                  | Wahlplan anzeigen |                             |     |               |            |
| Classes Of Service        |            |                  |                 |          |                  |                   |                             |     |               |            |
| Wahlplan                  | Wahlplan   |                  | Name            |          | Gewählte Ziffern |                   | Wegetabelle                 | PKZ | Wahlkontrolle | Notbetrieb |
| Wegetabelle               | 1          | Notruf           | 1               | 0C112    |                  |                   | 1 √ →                       |     |               |            |
| 1 - Table                 | 2          | Notruf           | í               | 0C110    |                  |                   | $1 \rightarrow \rightarrow$ |     | $\checkmark$  |            |
| 2 - Table                 | <br>3      | Televoting       | ī               | 0C0137Z  | =                |                   | $1 \rightarrow \rightarrow$ |     | $\checkmark$  |            |
| 3 - Table                 | 4          | Televoting       | 1               | 0C01387  |                  |                   | $1 \rightarrow \rightarrow$ |     |               |            |
| 4 - Table                 | 5          | Premium Dienste  | 1               | 0C09007  |                  |                   | $1 \rightarrow \rightarrow$ | Ē   |               | Ē          |
| 5 - Table                 | 6          | Auskunftedienst  | 1               | 001187   |                  |                   |                             | Ē   |               |            |
| 6 - Table                 | 7          | Sondorrufnummer  | 1               | 001162   |                  |                   |                             |     |               |            |
| 7 - Table                 |            | Condemanument    | -               | 001162   |                  |                   |                             |     |               |            |
| 8 - Table                 | 0          | Descalation      | 1               | 00115    |                  |                   |                             |     |               |            |
| 9 - Table                 | 10         | Preselection     | ]               | 000102   |                  |                   |                             |     |               |            |
| 10 - Table                | 10         | Sonderrutnummer  |                 |          |                  |                   | $1 \rightarrow$             |     |               |            |
| 11 - Table                | 11         | Sonderrutnummer  |                 |          |                  |                   | $1 \rightarrow$             |     |               |            |
| 12 - Table                | 12         | Sonderrufnummer  |                 |          |                  |                   | $1 \rightarrow$             |     |               |            |
| 13 - Table                | 13         | Sonderrufnummer  |                 |          |                  |                   | $1 \rightarrow$             |     |               | <u> </u>   |
| 14 - Table                | 14         | Sonderrufnummer  |                 |          |                  |                   | $1 \rightarrow$             |     | $\checkmark$  |            |
| 15 - Table                | 15         | Sonderrufnummer  | ]               |          |                  |                   | $1 \rightarrow \rightarrow$ |     | $\checkmark$  |            |
| 16 - Table                | 16         | Services         | ]               | 850CZ    |                  |                   | $4 \sim \rightarrow$        |     | $\checkmark$  |            |
| 17 - Table                | 17         | National         | ]               | 850C0-Z  |                  |                   | $4 \rightarrow \rightarrow$ |     | $\checkmark$  |            |
| 18 - Table                | 18         | Local            | 1               | 850C1Z   |                  |                   | $5 \rightarrow \rightarrow$ |     | $\checkmark$  |            |
| 19 - Table                | 19         | Local            | 1               | 850CNZ   |                  |                   | $5 \rightarrow \rightarrow$ |     | $\checkmark$  |            |
| 20 - Table                | 20         | International    | ī               | 850C00-Z |                  |                   | $4 \rightarrow \rightarrow$ |     | $\checkmark$  |            |
| 21 - Table                | 21         | Plusnet IPfonie  | 1               | 0CZ      |                  |                   | $4 \rightarrow$             |     |               |            |
| 22 - Table                | 22         | Plusnet IPfonie  | 1               | 000-7    |                  |                   | A →                         | Ē   |               |            |
| 23 - Table                | 23         | Plusnet IPfonie  | 1               | 0017     |                  |                   | 5                           |     |               |            |
| 24 - Table                | 24         | Divenet IDfenie  | 1               | 0012     |                  |                   | 5 0                         |     |               |            |
| 25 - Table                | 24         | Diverset IDfesia | -               | 0000 7   |                  |                   |                             |     |               |            |
| 26 - Table                | 25         | Province infonce | 1               | 0500-2   |                  |                   |                             |     |               |            |
| 27 - Table                | 20         | Standard         | 1               | 05102    |                  |                   |                             |     |               |            |
| 28 - Table                | 21         | Standard         | 1               | 651CU-Z  |                  |                   | b √ →                       |     |               |            |
| 20 Table                  | 28         | Standard         |                 | 851C1Z   |                  |                   | <u>6</u> √ →                |     | $\sim$        |            |

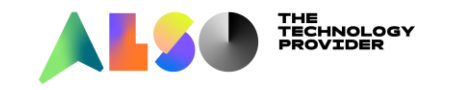

#### Mögliche Einträge im Wahplplan

- ► Ziffern 0-9, auch mehrstellige Einträge wie z.B. 88
- ► Platzhalter:
  - ► N = eine Ziffer von 2-9
  - ► X = eine Ziffer von 0-9
  - ► Z = beliebig viele Ziffern von 0-9
- ► Trennzeichen
  - : trennt zwei Felder
  - C: trennt zwei Felder und simuliert einen Amtston

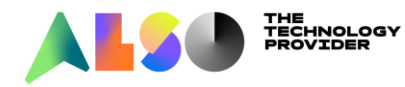

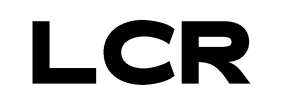

| Beis   | spiel: Es wird  | 005419143       | 8355 gew | ählt   |        | Ļ                  | Wegetab                   | elle   |
|--------|-----------------|-----------------|----------|--------|--------|--------------------|---------------------------|--------|
| 21     | Plusnet IPfonie | 0CZ             |          |        |        | 4                  | $\overline{} \rightarrow$ |        |
| 22     | Plusnet IPfonie | 0C0-Z           |          | ]      |        | 4                  | $\sim \rightarrow$        |        |
| 23     | Plusnet IPfonie | 0C1Z            |          | ]      |        | 5                  | $\sim \rightarrow$        |        |
| 24     | Plusnet IPfonie | 0CNZ            |          | ]      |        | 5                  | $\sim \rightarrow$        |        |
| 25     | Plusnet IPfonie | 0C00-Z          |          |        |        | 4                  | $\sim \rightarrow$        |        |
| 34     | COInternat      | 0C00-49         | ]        |        | 14     | $\sim \rightarrow$ |                           |        |
|        |                 | Feld1           | Trennz   | Feld 2 | Trennz | Feld 3             | Trennz                    | Feld 4 |
| Die ge | enaueste        | Belegungskennza | ihl      |        |        |                    |                           |        |
| Ubere  | instimmung      | 0               | С        | Z      |        |                    |                           |        |
| wira g | jewann.         | 0               | С        | 0      | -      | Z                  |                           |        |
|        |                 | 0               | С        | 1Z     |        |                    |                           |        |
|        |                 | 0               | С        | NZ     |        |                    |                           |        |
|        |                 | 0               | С        | 00     | -      | Z                  |                           |        |
|        |                 | 0               | С        | 00     | -      | 49                 | -                         | Z      |

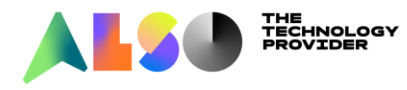

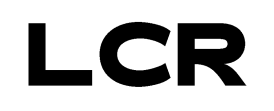

#### Wahlpan

| Experten-Modus - Telefonie |            |                 |                |                   |                               |  |              |              |
|----------------------------|------------|-----------------|----------------|-------------------|-------------------------------|--|--------------|--------------|
| LCR                        | ^ Wahipian |                 |                |                   |                               |  |              |              |
| LCR-Flags                  |            | Wahlplan ändern |                | Wahlplan anzeigen |                               |  |              |              |
| Wahipian                   | Wahlplan   | Name            | Gewählte Ziffe | ern               | Wegetabelle PKZ Wahlkontrolle |  |              |              |
| ▼Wegetabelle               | 1          | Notruf          | 0C112          |                   | $1 \rightarrow$               |  |              |              |
| 1 - Table                  | 2          | Notruf          | 0C110          |                   | $1 \rightarrow$               |  | $\checkmark$ | $\checkmark$ |
|                            | 3          | Televoting      | 0C0137Z        |                   | $1 \rightarrow$               |  | $\checkmark$ |              |

- ► PKZ: Kann aktiviert werden wenn eine Projektkennzahl eingegeben werden soll
- ► Wahlkontrolle: Prüft die Amtsberechtigung des Teilnehmers
- ▶ Notbetrieb: Für Nummern die immer anwählbar sein sollen (Notrufe 110, 112)

Es werden für diese Anrufe auch Gespräche getrennt, wenn z.B. keine Leitung mehr frei ist.

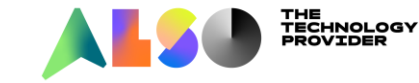

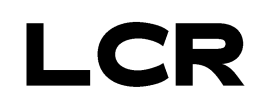

#### Wurde im Wahlplan eine Übereinstimmung gefunden wird die dazugehörige Wegetabelle verwendet

| Experten-Modus - Telefonie |           |                     |              |           |                |            |                     |              |  |
|----------------------------|-----------|---------------------|--------------|-----------|----------------|------------|---------------------|--------------|--|
| 3 - Table                  | ^ Wegetab | elle                |              |           |                |            |                     |              |  |
| 4 - Table                  |           | Wegetabelle ändern  |              |           |                |            |                     |              |  |
| 5 - Table                  |           |                     |              |           |                |            |                     |              |  |
| 6 - Table                  |           |                     |              |           | Wegetabelle: 4 | Blockwoise |                     |              |  |
| 7 - Table                  |           |                     |              |           | Wegerabelle.4  | Diockweise |                     |              |  |
| 8 - Table                  | Index     | Dedizierte Richtung | Richtung     | Wahlregel | min. Ber.      | Warnung    | Dediziertes Gateway | GW Knoten-ID |  |
| 9 - Table                  | 1         |                     | Plusnet IP ~ | SIP ~ →   | 15 🗸           | Keine ~    | Nein ~              |              |  |
| 11 - Table                 | 2         |                     | Keine v      | Keine 🗸   | 15 🗸           | Keine 🗸    | Nein ~              |              |  |
| 12 - Table                 | 3         |                     | Keine ~      | Keine 🗸   | 15 🗸           | Keine 🗸    | Nein ~              |              |  |

- Dedizierte Richtung: bei mehreren Standorten; Multi-Site
- ► 16 Richtungen für alternatives Routing möglich
- ► Wahlregel: definiert das Format der auszusendenden Rufnummer
- Min Berechtigung: Berechtigung die der Teiln. mind haben muss um diese Richtung belegen zu dürfen
- ► Warnung: Hinweis für die Verwendung einer Richtung Ton/Display/Ton&Display

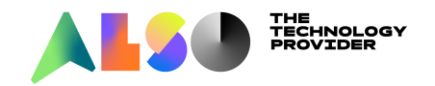

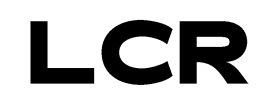

| Experten-Modus - Telefonie |           |                          |              |           |               |            |                     |              |  |  |
|----------------------------|-----------|--------------------------|--------------|-----------|---------------|------------|---------------------|--------------|--|--|
| 3 - Table                  | ^ Wegetab | elle                     |              |           |               |            |                     |              |  |  |
| 4 - Table                  | fregetat  | Wenetabelle ändern       |              |           |               |            |                     |              |  |  |
| 5 - Table                  |           |                          |              |           |               |            |                     |              |  |  |
| 6 - Table                  |           | Waastaballe 4 Blackwaise |              |           |               |            |                     |              |  |  |
| 7 - Table                  |           |                          |              |           | Wegetabelle.4 | Diockweise |                     |              |  |  |
| 8 - Table                  | Index     | Dedizierte Richtung      | Richtung     | Wahlregel | min. Ber.     | Warnung    | Dediziertes Gateway | GW Knoten-ID |  |  |
| 9 - Table                  | 1         |                          | Plusnet IP ~ | SIP ~ ->  | 15 🗸          | Keine ~    | Nein ~              |              |  |  |
| 10 - Table                 | 2         |                          | Keine 🗸      | Keine ~   | 15 🗸          | Keine ~    | Nein ~              |              |  |  |
| 12 - Table                 | 3         |                          | Keine 🗸      | Keine 🗸   | 15 🗸          | Keine 🗸    | Nein v              |              |  |  |

- Dediziertes Gateway: Für die Vernetzung von OsBiz Systemen
  - Nein: Zielsystem wird anhand der Rufnr identifiziert (Sprachgateway-Vernetzung)
  - Erzwungen: Zielsystem wird anhand der GW Knoten ID vermittelt
- ► GW Knoten-ID: Knoten Id zu des Zielsystems

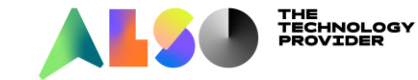

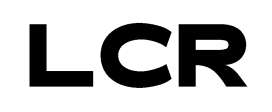

#### Wahlregeln

| Experten-Modus - Telefonie      |          |                           |  |             |      |                   |                   |                    |  |  |
|---------------------------------|----------|---------------------------|--|-------------|------|-------------------|-------------------|--------------------|--|--|
| LCR                             | Wahlre   | eael                      |  |             |      |                   |                   |                    |  |  |
| LCR-Flags<br>Classes Of Service |          | Wahlregel ändern          |  |             |      |                   |                   |                    |  |  |
| Wahlplan                        |          | Regelname                 |  | Wahlregelfo | rmat | Verfahren o       | les Netzanbieters | Тур                |  |  |
| Wegetabelle                     | 1 ISDI   | N                         |  | A           |      | Hauptnetzanbieter | ¥                 | Unbekannt 🗸        |  |  |
| Wahlregel                       | 2 SIP    | )                         |  | A           |      | Hauptnetzanbieter | ~                 | Unbekannt 🗸        |  |  |
| Mehrere Standorte               | 3 SIP    | <sup>o</sup> lokal        |  | HE2A        |      | Hauptnetzanbieter | v                 | Unbekannt 🗸        |  |  |
|                                 | 4 MEE    | B                         |  | E1A         |      | Corporate Network | *                 | Anlagenrufnummer 🗸 |  |  |
|                                 | 5 IP-N   | Network                   |  | A           |      | Corporate Network | ¥                 | Unbekannt 🗸        |  |  |
|                                 | 6 Mult   | Iti-Location              |  | BA          |      | Corporate Network | ¥                 | Unbekannt 🗸        |  |  |
|                                 | 7 Gate   | teway call                |  | E1A         |      | Corporate Network | ¥                 | Unbekannt 🗸        |  |  |
|                                 | 8 COli   | Internat                  |  | D0E4A       |      | Hauptnetzanbieter | ¥                 | Unbekannt 🗸        |  |  |
|                                 | 9 Add    | d_cc_to_Canoni            |  | D49E2A      |      | Hauptnetzanbieter | ¥                 | Ländervorwahl 🗸    |  |  |
|                                 | 10 Nati  | tional_to_Cano            |  | D49E3A      |      | Hauptnetzanbieter | ¥                 | Ländervorwahl 🗸    |  |  |
|                                 | 11 Inter | ernatto_Can               |  | E3A         |      | Hauptnetzanbieter | ¥                 | Ländervorwahl 🗸    |  |  |
|                                 | 12 SIP   | <sup>o</sup> local_Canoni |  | HE2A        |      | Hauptnetzanbieter | <b>v</b>          | Ländervorwahl 🗸    |  |  |

- Definiert das Format der auszusendenden Rufnummern
- ▶ Bis zu 254 Einträge
- ▶ 12 default Wahlregeln mit den gebräuchlichsten Formaten

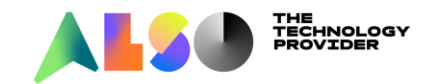

#### Wahlregelformate

Platzhalter

| Gateway call     | E1 |
|------------------|----|
| COInternat       | D0 |
| Add_cc_to_Canoni | D4 |
| National_to_Cano | D4 |

| E1A    |  |
|--------|--|
| D0E4A  |  |
| D49E2A |  |
| D49E3A |  |

- ► D: Dial-> legt eine bis zu 25-stellige Ziffernfolge fest, die gesendet wird
- ► E: Echo ->wiederholt die Ziffernfolge ab einem Bestimmten Feld
- ► A: Aussenden-> alle weiteren Ziffern werden ausgesendet
- H: Home->Ortskennzahl, die in Mehrere Standorte eingetragen ist, wird gewählt. Wird für ITSP im eigenen Ortsnetz benötigt.
- ► B: Für Multi-Gateway Vernetzung um die Rufnummer zu erweitern

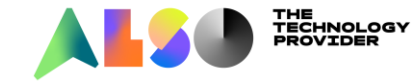

#### Wahlregel

Verfahren des Netzanbieters

| Verfahrei         | Verfahren des Netzanbieters |                  |   |  |  |  |
|-------------------|-----------------------------|------------------|---|--|--|--|
| Hauptnetzanbieter | ¥                           | Unbekannt        | ~ |  |  |  |
| Hauptnetzanbieter | ~                           | Unbekannt        | ~ |  |  |  |
| Unbekannt         | <b>v</b>                    | Unbekannt        | ~ |  |  |  |
| Corporate Network | ~                           | Anlagenrufnummer | ~ |  |  |  |

- Unbekannt: keine Angabe über den Netzanbieter
- Hauptnetzanbieter: Wahl schritthaltend oder blockweise über den Hauptnetzanbieter
- Corporate Network: bei Vernetzung mehrerer OsBiz

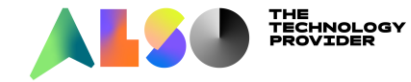

### Wahlregel

- ► Type
  - Type of Number [TON]; hier können pro Wahlregel folgende Nummerntypen der "Called Party Number" (TO Feld bei SIP) über die Klappliste ausgewählt werden:
  - Anlagenrufnummer
  - Ortsnetzkennzahl
  - Ländervorwahl
  - Unbekannt
- Der Type of Number wird nur bei E.164 gesetzt. Bei einer Vernetzung steht der Parameter auf "unbekannt".

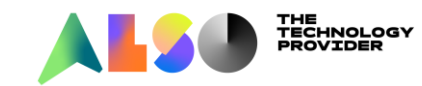

#### Beispiel A Handynummer

- ► Es wird 0 0170 123456789 gewählt
- ► Beste Übereinstimmung 0C0-Z d.h. es wird Wegetabelle 4 verwendet

| Experten-Modus - Telefonie      |          |                 |        |                  |  |                      |  |  |
|---------------------------------|----------|-----------------|--------|------------------|--|----------------------|--|--|
| LCR                             | Wahipian |                 |        |                  |  |                      |  |  |
| LCR-Flags<br>Classes Of Service |          | Wahlplan ändern |        |                  |  |                      |  |  |
| Wahipian                        | Wahlplan | Name            | 9      | Gewählte Ziffern |  | Wegetabelle          |  |  |
| Wegetabelle                     | 21       | Plusnet IPfonie | 0CZ    |                  |  | $4 \rightarrow$      |  |  |
| Wahlregel                       | 22       | Plusnet IPfonie | 0C0-Z  |                  |  | $4 \rightarrow$      |  |  |
| Mehrere Standorte               | 23       | Plusnet IPfonie | 0C1Z   |                  |  | $5 \lor \rightarrow$ |  |  |
|                                 | 24       | Plusnet IPfonie | 0CNZ   |                  |  | $5 \lor \rightarrow$ |  |  |
|                                 | 25       | Plusnet IPfonie | 0C00-Z |                  |  | $4 \lor \rightarrow$ |  |  |

► Wegetabelle 4 geht auf Richtung Plusnet IP mit der Wahlregel SIP

| Experten-Modus - Telefonie |   |                  |              |                    |            |         |  |  |  |
|----------------------------|---|------------------|--------------|--------------------|------------|---------|--|--|--|
| 3 - Table                  | ^ | Wegetabelle      |              |                    |            |         |  |  |  |
| 4 - Table                  |   |                  |              | Wenetabelle ändern |            |         |  |  |  |
| 5 - Table                  |   |                  |              |                    |            |         |  |  |  |
| 6 - Table                  |   |                  |              | Wegetabelle        | - 4        | Bla     |  |  |  |
| 7 - Table                  |   |                  |              | Wegetabelle        | .4         | Dic     |  |  |  |
| 8 - Table                  |   | Index Dedizierte | Richtung     | Wahlregel          | min Bor    | Warnung |  |  |  |
| 9 - Table                  |   | Richtung         | Richtung     | Hanneger           | initia ben | Warnung |  |  |  |
| 10 - Table                 |   | 1                | Plusnet IP 🗸 | $SIP \rightarrow$  | 15 🗸       | Keine 🗸 |  |  |  |

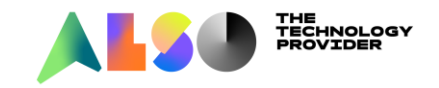

#### ► Wahlregel SIP=A

#### ► Es werden also alle gewählten Ziffern ausgesendet

| Experten-Modus - Telefonie      |    |                  |    |             |       |                   |                   |           |     |  |
|---------------------------------|----|------------------|----|-------------|-------|-------------------|-------------------|-----------|-----|--|
| LCR                             | Wa | hiregel          |    |             |       |                   |                   |           |     |  |
| LCR-Flags<br>Classes Of Service |    | Wahlregel ändern |    |             |       |                   |                   |           |     |  |
| Wahlplan                        |    | Regelna          | me | Wahlregelfo | ormat | Verfahren         | des Netzanbieters |           | Тур |  |
| Wegetabelle                     | 1  | ISDN             |    | A           |       | Hauptnetzanbieter | ¥                 | Unbekannt | ~   |  |
| Wahlregel<br>Mehrere Standorte  | 2  | SIP              |    | A           |       | Hauptnetzanbieter | ¥                 | Unbekannt | ~   |  |

#### Mit Typ unbekannt:

- # From: <sip:05412019846131@ipfonie.de>;tag=e7fda7dd18
  - ▲ SIP from address: sip:05412019846131@ipfonie.de
    - SIP from address User Part: 05412019846131
    - SIP from address Host Part: ipfonie.de
    - SIP from tag: e7fda7dd18
- To: <sip:01707828177@sip.ipfonie.de>
  - SIP to address: sip:01707828177@sip.ipfonie.de

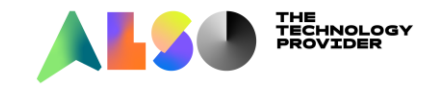

#### Beispiel A Handynummer im kanonischen Format

- ► Es wird 00170123456789 gewählt
- ▶ Die Nummer soll im kanonischen Format +49170... gesendet werden

| Experten-Modus - Telefonie      |   |          |                |                 |     |             |  |  |  |  |  |
|---------------------------------|---|----------|----------------|-----------------|-----|-------------|--|--|--|--|--|
| LCR                             | ^ | Wahlplan | /ahlplan       |                 |     |             |  |  |  |  |  |
| LCR-Flags<br>Classes Of Service |   |          | Wahlplan änder |                 | Wal |             |  |  |  |  |  |
| Wahlplan                        |   | Wahlplan | Name           | Gewählte Ziffer | n   | Wegetabelle |  |  |  |  |  |
| ▼Wegetabelle                    |   | 22       | Tolokom Do     | 000 7           |     |             |  |  |  |  |  |
| 1 - Table                       |   | 22       |                |                 |     |             |  |  |  |  |  |

| Experten-Modus - Telefonie |   |                |            |                                      |           |
|----------------------------|---|----------------|------------|--------------------------------------|-----------|
| 28 - Table                 | ^ | Wagataballa    |            |                                      |           |
| 29 - Table                 |   | wegetabelle    |            |                                      |           |
| 30 - Table                 |   |                |            | Wegetabelle ände                     | rn        |
| 31 - Table                 |   |                |            |                                      |           |
| 32 - Table                 |   |                |            | Wegetabelle                          | e:28      |
| 33 - Table                 |   | Dedizierte     |            |                                      |           |
| 34 - Table                 |   | Index Richtung | Richtung   | Wahiregei                            | min. Ber. |
| 35 - Table                 |   | 1              | Telekom De | National_to_Can $\lor$ $\rightarrow$ | 15 🖂      |

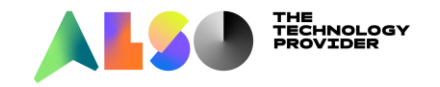

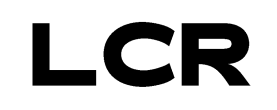

#### Wahlregel National\_to\_Canonical

| Experten-Modus - Telefonie | Experten-Modus - Telefonie |                    |      |        |                 |               |          |                    |       |          |         |
|----------------------------|----------------------------|--------------------|------|--------|-----------------|---------------|----------|--------------------|-------|----------|---------|
| LCR                        |                            | Wahlregel          |      |        |                 |               |          |                    |       |          |         |
| LCR-Flags                  |                            |                    |      |        | Wah             | lregel änderr | n        |                    |       |          |         |
| Classes Of Service         |                            |                    |      |        |                 |               |          |                    |       |          |         |
| Wahlplan                   |                            | Regelnar           | me   |        | Wahlregelformat |               | Verfa    | ahren des Netzanbi | eters |          | Тур     |
| Wegetabelle                |                            |                    |      |        |                 |               | . ·      |                    |       |          |         |
| Wahlregel                  |                            | 10 National_to_Can | 10   | D49E3A |                 | H             | lauptnet | zanbieter ~        |       | Ländervo | rwahl ~ |
|                            | Feld1                      |                    | Tre  | nnz    | Feld 2          | Tren          | inz      | Feld 3             | Tre   | ennz     | Feld 4  |
| ► D49E3A                   | Belegun                    | gskennzahl         |      |        |                 |               |          |                    |       |          |         |
|                            | 0                          |                    | С    |        | 0               | -             |          | Z                  |       |          |         |
| •                          | 0                          |                    |      |        | 0               |               |          | 1701234            | 156   |          |         |
| Aus 0017012                | 3456 \                     | wird +49           | 1701 | L234   | 56              |               |          |                    |       |          |         |

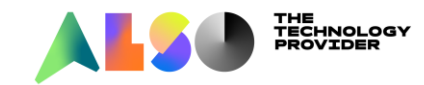

#### Beispiel B eigenes Ortsnetz

- ► Es wird 091438350 gewählt
- ▶ Beste Übereinstimmung 0CNZ, es wird also Wegetabelle 5 verwendet.
- ► Zur Erinnerung: N war ein Platzhalter für die Ziffern 2-9

| Experten-Modus - Telefonie      |          |                 |        |                  |                      |  |  |  |  |
|---------------------------------|----------|-----------------|--------|------------------|----------------------|--|--|--|--|
| LCR                             | Wahipian |                 |        |                  |                      |  |  |  |  |
| LCR-Flags<br>Classes Of Service |          | Wahlplan ändern |        |                  |                      |  |  |  |  |
| Wahlplan                        | Wahlplan | Name            |        | Gewählte Ziffern | Wegetabelle          |  |  |  |  |
| Wegetabelle                     | 21       | Plusnet IPfonie | 0CZ    |                  | $4 \rightarrow$      |  |  |  |  |
| Wahlregel                       | 22       | Plusnet IPfonie | 0C0-Z  |                  | $4 \vee \rightarrow$ |  |  |  |  |
| Mehrere Standorte               | 23       | Plusnet IPfonie | 0C1Z   |                  | $5 \lor \rightarrow$ |  |  |  |  |
|                                 | 24       | Plusnet IPfonie | 0CNZ   |                  | $5 \vee \rightarrow$ |  |  |  |  |
|                                 | 25       | Plusnet IPfonie | 0C00-Z |                  | $4 \rightarrow$      |  |  |  |  |

► Wegetabelle 5 geht auf die Richtung Plusnet IP mit der Wahlregel SIP lokal

| Experten-Modus - Telefo | onie |                              |            |                    |           |         |
|-------------------------|------|------------------------------|------------|--------------------|-----------|---------|
| wampian<br>▼Wegetabelle | ^    | Wegetabelle                  |            |                    |           |         |
| 1 - Table               |      |                              |            | Wegetabelle ändern |           |         |
| 2 - Table               |      |                              |            |                    |           |         |
| 3 - Table               |      |                              |            | Wegetabelle        | 5         |         |
| 4 - Table               |      |                              |            | 1                  | 1         | 1       |
| 5 - Table               |      | Index Dedizierte<br>Richtung | Richtung   | Wahlregel          | min. Ber. | Warnu   |
| 6 - Table               |      | 1                            | Plusnet IP |                    | 15        | Keine   |
| 7 - Table               |      | • •                          |            |                    | 13 🔮      | Neine V |

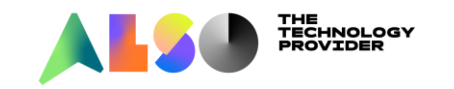

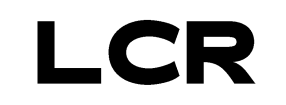

#### ► Wahlregel SIP lokal = HE2A

| Experten-Modus - Telefonie |                                  |                                              |                                                                   |                                                                    |                                                                                                    |                                                                                                    |                                                                                                    |  |  |  |
|----------------------------|----------------------------------|----------------------------------------------|-------------------------------------------------------------------|--------------------------------------------------------------------|----------------------------------------------------------------------------------------------------|----------------------------------------------------------------------------------------------------|----------------------------------------------------------------------------------------------------|--|--|--|
| Wahiregel                  | hiregel                          |                                              |                                                                   |                                                                    |                                                                                                    |                                                                                                    |                                                                                                    |  |  |  |
|                            | Wahlregel ändern                 |                                              |                                                                   |                                                                    |                                                                                                    |                                                                                                    |                                                                                                    |  |  |  |
| Regelr                     | Regelname                        |                                              | Wahlregelformat                                                   |                                                                    | Verfahren des Netzanbieters                                                                                                    |                                                                                                    |                                                                                                    |  |  |  |
| 1 ISDN                     |                                  | A                                            |                                                                   | Hauptnetzanbieter                                                  | v                                                                                                    | Unbekannt                                                                                                    | ~                                                                                                    |  |  |  |
| 2 SIP<br>3 SIP lokal       |                                  | A<br>HE2A                                    |                                                                   | Hauptnetzanbieter                                                  | ×                                                                                                    | Unbekannt                                                                                                    | *                                                                                                    |  |  |  |
|                            | Wahiregel Regeln SDN SIP SIP SIP | Wahlregel Regelname I ISDN 2 SIP 3 SIP lokal | Wahlregel  Regelname Wahlregelfo  I ISDN A SIP A 3 SIP Idaal FE2A | Wahlregel Wahlregelandem Vahlregelandem I ISDN A A SIP Iokal H=22A | Wahlregel andem           Wahlregel andem           Wahlregel andem           Regelname         Wahlregelformat         Verfahren of           1         ISDN         A         Hauptnetzanbieter           2         SIP         A         Hauptnetzanbieter           3         SIP lokal         HEZA         Hezen | Wahlregel andern           Wahlregel andern           Wahlregel andern           Regelname         Wahlregelformat         Verfahren des Netzanbieters           1         ISDN         A         Hauptnetzanbieter v           2         SIP         A         Hauptnetzanbieter v           3         SIP lokal         HE724         Hauptnetzanbieter v | Wahlregel andern           Wahlregel andern           Wahlregel andern           Regelname         Wahlregelformat         Verfahren des Netzanbieters         Unbekannt           1         ISDN         A         Hauptnetzanbieter v         Unbekannt           2         SIP         A         Hauptnetzanbieter v         Unbekannt           3         SIP         Inbekannt         Unbekannt         Unbekannt |  |  |  |

#### ► H=home, also die Ortskennzahl aus "Mehrere Standorte"

| Experten-Modus - Telefonie |                |                |  |              |  |  |  |  |  |
|----------------------------|----------------|----------------|--|--------------|--|--|--|--|--|
| LCR                        | Meh            | rere Standorte |  |              |  |  |  |  |  |
| LCR-Flags                  | Paraich ändarn |                |  |              |  |  |  |  |  |
| Classes Of Service         |                |                |  |              |  |  |  |  |  |
| Wahlplan                   |                | Löschen        |  | Ortskennzahl |  |  |  |  |  |
| Wegetabelle                | 4              |                |  | 0544         |  |  |  |  |  |
| Wahlregel                  | l'             |                |  | 0941         |  |  |  |  |  |
| Mehrere Standorte          | 2              |                |  |              |  |  |  |  |  |

- ► E2A=Echo Feld 2, alle weiteren Ziffern aussenden
- ► Aus 091438350 wird so 054191438350
- 4 From: <sip:05412019846131@ipfonie.de>;tag=e53c2abaa5
  - SIP from address: sip:05412019846131@ipfonie.de
    - SIP from address User Part: 05412019846131
    - SIP from address Host Part: ipfonie.de
    - SIP from tag: e53c2abaa5
- To: <sip:054191438350@sip.ipfonie.de>

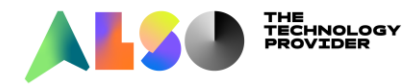

#### Beispiel C Vernetzung über Amt

- Alle Nummer 8300-8399 sollen über Amt zu einer anderen Anlage mit der Stammnummer 9143 geroutet werden.
- ► -83XX im Wahlplan eintragen und auf eine neue Wegetabelle verweisen

| Experten-Modus - Telefonie |            |                         |              |                  |  |  |  |  |  |
|----------------------------|------------|-------------------------|--------------|------------------|--|--|--|--|--|
| LCR                        | ^ Wahipian | hipian                  |              |                  |  |  |  |  |  |
| LCR-Flags                  |            | Wahlolan ändern Wahlola |              |                  |  |  |  |  |  |
| Classes Of Service         |            |                         |              |                  |  |  |  |  |  |
| Wahlplan                   | Wahlplan   | Name                    | Gewählte Zif | fern Wegetabelle |  |  |  |  |  |
| ▼Wegetabelle               | 11         | Anlage B                | -83XX        | 9 ~ ->           |  |  |  |  |  |
| 4 T-L1-                    |            | <b>3</b>                |              |                  |  |  |  |  |  |

#### ▶ Wegetabelle 9 in Richtung Plusnet IP mit einer neuen Wahlregel "zu Anlage B"

ROVIDEP

| Experten-Modus - Telefonie |   |                  |              |                                        |           |         |
|----------------------------|---|------------------|--------------|----------------------------------------|-----------|---------|
| 9 - Table                  | ^ | Wegetabelle      |              |                                        |           |         |
| 10 - Table                 |   |                  |              | Wegetabelle ändern                     |           |         |
| 11 - Table                 |   |                  |              |                                        |           |         |
| 12 - Table                 |   |                  |              | Wegetabells                            | - 9       |         |
| 13 - Table                 |   |                  |              | Wegetabelle                            |           |         |
| 14 - Table                 |   | Index Dedizierte | Pichtung     | Wablrogal                              | min Bor   | Worpu   |
| 15 - Table                 |   | Richtung         | Kientung     | Wanneger                               | min. bei. | Warnu   |
| 16 - Table                 |   | 1                | Plusnet IP 🗸 | zu Anlage B $\checkmark$ $\rightarrow$ | 15 🖌      | Keine 🗸 |

- ► Neue Wahlregel "Zu Anlage B" = D05419143E1A
  - ▶ D05419143=wähle 05419143
  - ► E1A=Wiederhole Feld 1

| Experten-Modus - Telefonie |                     |                 |                             |                  |  |  |  |  |  |
|----------------------------|---------------------|-----------------|-----------------------------|------------------|--|--|--|--|--|
| LCR                        | Wahlregel           |                 |                             |                  |  |  |  |  |  |
| LCR-Flags                  | Wahlregel ändern    |                 |                             |                  |  |  |  |  |  |
| Classes Of Service         |                     |                 |                             |                  |  |  |  |  |  |
| Wahlplan                   | Regelname           | Wahlregelformat | Verfahren des Netzanbieters | Тур              |  |  |  |  |  |
| Wegetabelle                | MED                 | <b>E</b> 173    | Corporate retirions         | / magemanammer + |  |  |  |  |  |
| Wahlregel                  | 5 IP-Network        | A               | Corporate Network 🗸         | Unbekannt 🗸      |  |  |  |  |  |
| Mehrere Standorte          | 6 Multi-Location    | BA              | Corporate Network           | Unbekannt 🗸      |  |  |  |  |  |
|                            | 7 Gateway call      | E1A             | Corporate Network           | Unbekannt 🗸      |  |  |  |  |  |
|                            | 8 COInternat        | D0E4A           | Hauptnetzanbieter 🗸         | Unbekannt 🗸      |  |  |  |  |  |
|                            | 9 Add_cc_to_Canoni  | D49E2A          | Hauptnetzanbieter 🗸         | Ländervorwahl 🗸  |  |  |  |  |  |
|                            | 10 National_to_Cano | D49E3A          | Hauptnetzanbieter 🗸         | Ländervorwahl 🗸  |  |  |  |  |  |
|                            | 11 Internatto_Can   | E3A             | Hauptnetzanbieter 🗸         | Ländervorwahl 🗸  |  |  |  |  |  |
|                            | 12 SIP local_Canoni | HE2A            | Hauptnetzanbieter 🗸         | Ländervorwahl 🗸  |  |  |  |  |  |
|                            | 13 zu Anlage B      | D05419143E1A    | Hauptnetzanbieter 🗸         | Unbekannt 🗸      |  |  |  |  |  |

▶ Wenn 8350 gewählt wird schickt die OsBiz 05419143 8350

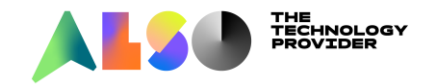

#### Beispiel D Faxserver, Unteranlagen, Alarmserver

- Wenn Faxserver, Unteranlagen oder Alarmserver von einem Amt der OsBiz erreichbar sein sollen, müssen 3 bzw 4 zusätzliche Einträge im LCR gemacht werden.
- ► Für interne Anrufe von A zu B: z.B. 300-399 sollen zu B geroutet werden

| Experten-Modus - Telefonie |          |                                       |      |  |              |  |  |  |
|----------------------------|----------|---------------------------------------|------|--|--------------|--|--|--|
| LCR                        | Wahipian |                                       |      |  |              |  |  |  |
| LCR-Flags                  |          | Wahlolan ändern Wahlo                 |      |  |              |  |  |  |
| Classes Of Service         |          |                                       |      |  |              |  |  |  |
| Wahlplan                   | Wahlplan | Wahlplan Name Gewählte Ziffern Wegeta |      |  |              |  |  |  |
| Wegetabelle                | 11       | zu Bintern                            | -3XX |  | 3 4 ->       |  |  |  |
|                            | 1        |                                       | 0.00 |  | • • <i>/</i> |  |  |  |

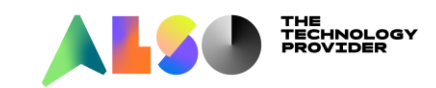

► Wahlregel E1A

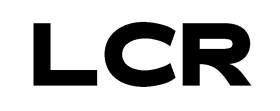

Für externe Anrufe via A zu B: Für die 3 möglichen Formate muss je ein Eintrag im Wahlplan gemacht werden.

| Experten-Modus - Telefonie                    |                 |                                              |                                                 |                  |                                                                                                    |  |  |  |  |
|-----------------------------------------------|-----------------|----------------------------------------------|-------------------------------------------------|------------------|----------------------------------------------------------------------------------------------------|--|--|--|--|
| LCR Wahlplan                                  |                 |                                              |                                                 |                  |                                                                                                    |  |  |  |  |
| LCR-Flags<br>Classes Of Service               | Wahlplan ändern |                                              |                                                 |                  |                                                                                                    |  |  |  |  |
| Wahipian                                      | Wahlplan        | Name                                         |                                                 | Gewählte Ziffern |                                                                                                    |  |  |  |  |
| Wegetabelle<br>Wahlregel<br>Mehrere Standorte | 12<br>13<br>14  | zu B lokal<br>zu B national<br>zu B internat | 0C9145-3XX<br>0C05419145-3XX<br>0C00495419145-3 | 3XX              | $\begin{array}{ccc} 2 & \checkmark \\ 2 & \checkmark \\ 2 & \checkmark \\ 2 & \checkmark \\ \end{array}$ |  |  |  |  |

► Wahlregel E3A: Wenn im System B nur die Durchwahl benötigt wird!

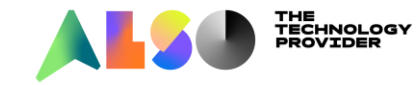

#### **Es darf keine Einträge ohne Ziffer davor geben!**

| Experten-Modus - Telefonie |          |          |     |            |         |                  |
|----------------------------|----------|----------|-----|------------|---------|------------------|
| LCR                        | Wahipian |          |     |            |         |                  |
| LCR-Flags                  |          | W        |     | Wahlplan a |         |                  |
| Classes Of Service         |          |          |     |            |         |                  |
| Wahipian                   | Wahlplan | Name     |     | Gewählte Z | liffern | Wegetabelle      |
| Wegetabelle                | 63       | Standard | 85  | 57C1Z      |         | 22 🗸 →           |
| Wahlregel                  | 64       | Standard | 8   | 57CNZ      |         | $22 \rightarrow$ |
| Mehrere Standorte          | 65       | Standard | 85  | 57C00-Z    |         | $22 \rightarrow$ |
|                            | 66       | Standard | C   | Z          |         | 24 🗸 →           |
|                            | 67       | Standard | C   | C0-Z       |         | 24 🗸 →           |
|                            | 68       | Standard | C   | :1Z        |         | $24 \rightarrow$ |
|                            | 69       | Standard | C   | NZ         |         | 24 🗸 →           |
|                            | 70       | Standard | C   | 00-Z       |         | $24 \rightarrow$ |
|                            | 71       | Standard | C   | Z          |         | $26 \rightarrow$ |
|                            | 72       | Standard | C   | C0-Z       |         | $26 \rightarrow$ |
|                            | 73       | Standard | C I | :1Z        |         | $26 \rightarrow$ |
|                            | 74       | Standard |     | NZ         |         | $26 \rightarrow$ |
|                            | 75       | Standard | C   | 00-Z       |         | $26 \rightarrow$ |

# Passiert z.B. wenn man den Basis Wizard durchläuft und nicht alle ITSPs ausgefüllt worden sind

| Einrichtung - Wizards - Grundinstallation - Basisinstallation                                                                                                    |                                |             |  |  |  |  |  |  |  |
|----------------------------------------------------------------------------------------------------|--------------------------------|-------------|--|--|--|--|--|--|--|
|                                                                                                    | Vorkonfigurierte Rufnummerr    | n ändern    |  |  |  |  |  |  |  |
| <ul> <li>Die Internet-Telefonie-Rufnummern müssen verfügbar sein; ein Löschen dieser Rufnummern ist nicht mögli</li> <li>Bitte bedenken Sie, dass diese Rufnummern dann nicht für Teilnehmer oder Gruppenanwahlen zur Verfügu</li> <li>Ggf. werden automatische Änderungen angewendet. Bitte LCR Wahlplan überprüfen und wenn nötig korrig</li> </ul> | ich.<br>ung stehen.<br>gieren. |             |  |  |  |  |  |  |  |
| Vorkonfiguration für Internet-Telefonie         0           855                                                                                                    | 0<br>856                       | 852     853 |  |  |  |  |  |  |  |

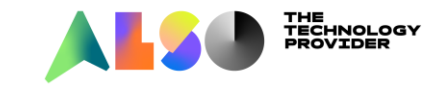

#### **Es darf keine doppelten Einträge im Wahlplan geben**

▶ Passiert z.B. wenn mehrere Richtungen die Ortskennzahl 0 haben

| Experten-Modus - Telefonie |          |                         |      |        |                |                             |  |  |  |  |  |
|----------------------------|----------|-------------------------|------|--------|----------------|-----------------------------|--|--|--|--|--|
| LCR                        | Wahipian |                         |      |        |                |                             |  |  |  |  |  |
| LCR-Flags                  |          | Wahlolan ändern Wahlola |      |        |                |                             |  |  |  |  |  |
| Classes Of Service         |          |                         |      |        |                |                             |  |  |  |  |  |
| Wahlplan                   | Wahlplan | N                       | lame | Gev    | vählte Ziffern | Wegetabelle                 |  |  |  |  |  |
| Wegetabelle                | 15       | Sonderrutnummer         |      |        |                | 1 ∨ →                       |  |  |  |  |  |
| Wahlregel                  | 16       | Services                |      | 0CZ    |                | $4 \rightarrow$             |  |  |  |  |  |
| Mehrere Standorte          | 17       | National                |      | 0C0-Z  |                | $4 \rightarrow$             |  |  |  |  |  |
|                            | 18       | Local                   |      | 0C1Z   |                | $5 \lor \rightarrow$        |  |  |  |  |  |
|                            | 19       | Local                   |      | 0CNZ   |                | $5 \sim \rightarrow$        |  |  |  |  |  |
|                            | 20       | International           |      | 0C00-Z |                | $4 \rightarrow$             |  |  |  |  |  |
|                            | 21       | Plusnet IPfonie         |      | 0CZ    |                | $4 \rightarrow$             |  |  |  |  |  |
|                            | 22       | Plusnet IPfonie         |      | 0C0-Z  |                | $4 \rightarrow$             |  |  |  |  |  |
|                            | 23       | Plusnet IPfonie         |      | 0C1Z   |                | $5 \lor \rightarrow$        |  |  |  |  |  |
|                            | 24       | Plusnet IPfonie         |      | 0CNZ   |                | $5 \lor \rightarrow$        |  |  |  |  |  |
|                            | 25       | Plusnet IPfonie         |      | 0C00-Z |                | $4 \rightarrow$             |  |  |  |  |  |
|                            | 26       | Standard                |      |        |                | $6 \rightarrow \rightarrow$ |  |  |  |  |  |
|                            | 27       | Standard                |      | L      | 1              | <u> </u>                    |  |  |  |  |  |

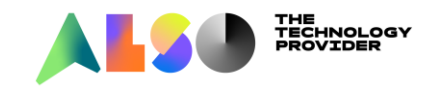

#### Wahl kanonische Rufnummern aus UC Client schlägt fehl

► Hier Richtungskennzahl geändert in 850 -> falscher Eintrag im Wahlplan

| Experten-Modus - Telefonie |          |                       |    |             |       |               |  |  |
|----------------------------|----------|-----------------------|----|-------------|-------|---------------|--|--|
| LCR                        | Wahipian |                       |    |             |       |               |  |  |
| LCR-Flags                  |          | Wahlolan ändern Wahlo |    |             |       |               |  |  |
| Classes Of Service         |          |                       |    |             |       |               |  |  |
| Wahlplan                   | Wahlplan | Name                  | è. | Gewählte Zi | ffern | Wegetabelle   |  |  |
| Wegetabelle                | 34       | COInternat            |    | 850C00-49-7 |       | 38 v ->       |  |  |
|                            |          | oomonat               |    | 000000402   |       | <b>00 v</b> / |  |  |

#### ► Ändern in 0C00-49-Z

| Experten-Modus - Telefonie |                       |            |      |             |  |         |  |  |
|----------------------------|-----------------------|------------|------|-------------|--|---------|--|--|
| LCR Wahipian               |                       |            |      |             |  |         |  |  |
| LCR-Flags                  | Wahlalan ändern Wahla |            |      |             |  |         |  |  |
| Classes Of Service         | Weinplan andern Weinp |            |      |             |  |         |  |  |
| Wahlplan                   | Wahlplan              | Name       | fern | Wegetabelle |  |         |  |  |
| Wegetabelle                | 34                    | COInternat |      | 0C00-49-7   |  | 38 ~ -> |  |  |
| Wahlmaal                   |                       | oomona     |      | 0000 40 2   |  | 00 V    |  |  |

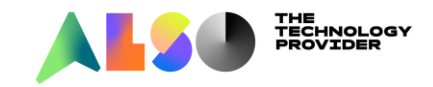

► Wegetabelle 38

| Experten-Modus - Telefonie |        |            |                                                                 |                                                                                                    |  |  |  |  |
|----------------------------|--------|------------|-----------------------------------------------------------------|----------------------------------------------------------------------------------------------------|--|--|--|--|
| ^                          | Wegeta | belle      |                                                                 |                                                                                                    |  |  |  |  |
|                            |        |            |                                                                 | Wenetabe                                                                                                 |  |  |  |  |
|                            |        |            |                                                                 |                                                                                                    |  |  |  |  |
|                            |        |            |                                                                 |                                                                                                    |  |  |  |  |
|                            |        |            |                                                                 |                                                                                                    |  |  |  |  |
|                            | Index  | Dedizierte | Pichtung                                                        | Wahlrogal                                                                                                |  |  |  |  |
|                            | muex   | Richtung   | Kientung                                                        | wanneger                                                                                                 |  |  |  |  |
|                            | 1      |            | Telekom De 🗸 🗸                                                  | Internatto_Can ↓ →                                                                                       |  |  |  |  |
|                            | ^      | A Wegeta   | Wegetabelle       Index       Dedizierte       Richtung       1 | Wegetabelle         Index       Dedizierte<br>Richtung       Richtung         1       Telekom De       V |  |  |  |  |

Wahlregel Internat\_to\_Canonical: E3A

| 11 | Internatto_Can | E3A | Hauptnetzanbieter 🗸 |     | Ländervorwahl 🗸 |
|----|----------------|-----|---------------------|-----|-----------------|
| 40 |                |     |                     | ¬ r | 1 1             |

- ▶ Bsp: Outlook Kontakt mit +492115343535 mit 0C00-49-Z
- ► Es wird gewählt: +492115343535

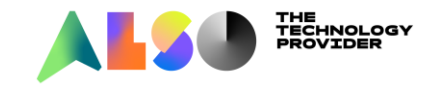
## ALSO UNIFY WEBINARE

- Weitere geplante Webinare
- 18.11.2020 CP600 Video Integration
- 09.12.2020 OsBIZ V3.1
  - ▶ neue Mainboards OCCMA & OCCMB, Migration, CP700/CP700x etc

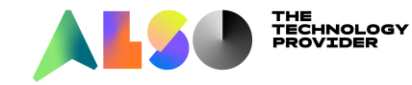

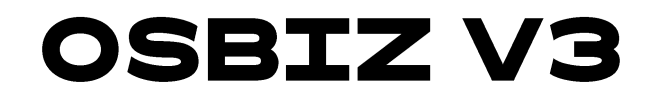

## Fragen?

- Also Unify Support:+49 541 9143 8355
- Per Mail: <u>unify@also.com</u>
- FTP: <u>ftp://ftp.ntplus.de</u>
- Ticketsystem: <u>https://uc-support.also.de</u>

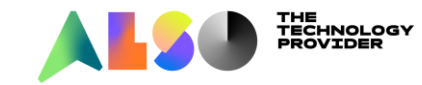